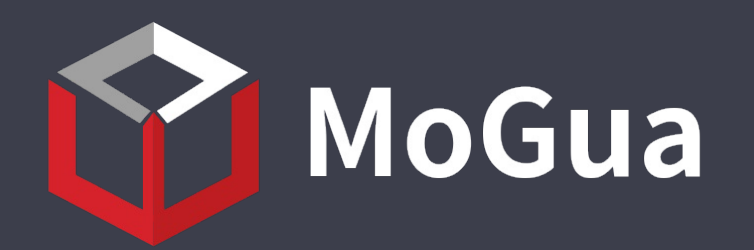

## TokenPocket 1.5.9.APK 分析报告

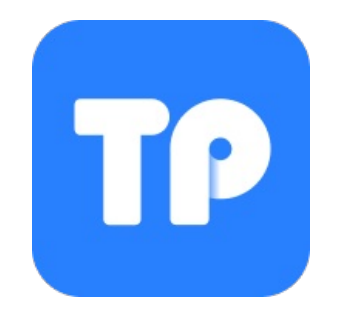

APP名称:

TokenPocket

| 包名:    | com.lychee13.app135 |
|--------|---------------------|
| 域名线索:  | <b>4</b> 条          |
| URL线索: | 3条                  |
| 邮箱线索:  | 1条                  |
| 分析日期:  | 2025年7月4日           |
| 分析平台:  | <u>摸瓜APK反编译平台</u>   |

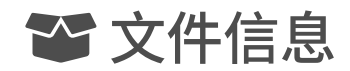

**文件名**: TokenPocket.apk **文件大小**: 59.33MB MD5值: a05941d951f357507fdc28974b51362a SHA1值: b1c9502b7febb17248b17742796deaf4a312e706 SHA256值: b690109833ef33508ecbb012bbdf5e46d4b65aadaee6114dd750a0e613c7d560

## **i**APP 信息

App名称: TokenPocket 包名: com.lychee13.app135 主活动Activity: com.tokenbank.activity.splash.SplashActivity 安卓版本名称: 1.5.9 安卓版本: 10921

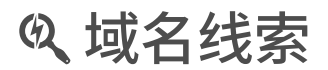

| 域名                  | 服务器信息                                                                                                    |
|---------------------|----------------------------------------------------------------------------------------------------|
| t.me                | IP: 149.154.167.99<br>所属国家: United Kingdom of Great Britain and Northern Ireland<br>地区: England<br>城市: Warrington<br>纬度: 52.184460<br>经度: -0.687590 |
| cdn.foxabc.cc       | IP: 143.92.61.80<br>所属国家: Hong Kong<br>地区: Hong Kong<br>城市: Hong Kong<br>纬度: 22.285521<br>经度: 114.157692                                            |
| www.tokenpocket.pro | lP: 108.160.166.61<br>所属国家: United States of America<br>地区: California                                                                              |

|               | 城市: San Francisco<br>纬度: 37.775700<br>经度: -122.395203                                          |
|---------------|------------------------------------------------------------------------------------------------|
| www.baidu.com | IP: 110.242.68.4<br>所属国家: China<br>地区: Hebei<br>城市: Baoding<br>纬度: 38.851109<br>经度: 115.490280 |

## URL线索

| URL <b>信息</b>                       | Url <b>所在文件</b>      |
|-------------------------------------|----------------------|
| https://www.baidu.com               | com/HttpMyUtils.java |
| https://cdn.foxabc.cc/wallet/tp.php | com/dipop.java       |
| https://t.me/tokenPocket_en         | 摸瓜V1引擎               |
| https://www.tokenpocket.pro/,       | 摸瓜V1引擎               |
| https://www.tokenpocket.pro/        | 摸瓜V1引擎               |
| https://t.me/tokenPocket_en)        | 摸瓜V1引擎               |
| https://t.me/TokenPocket_ES         | 摸瓜V1引擎               |

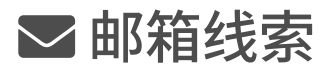

| 邮箱地址                    | 所在文件   |
|-------------------------|--------|
| service@tokenpocket.pro | 摸瓜V1引擎 |

■手机线索

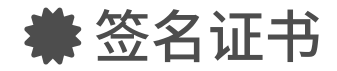

APK已签名 v1 签名: True v2 签名: True v3 签名: True 找到1个唯一证书 主题: C=CN, ST=ST, L=L, O=O, OU=OU, CN=CN 签名算法: rsassa\_pkcs1v15 有效期自: 2024-05-14 05:11:18+00:00 有效期至: 2079-02-15 05:11:18+00:00 发行人: C=CN, ST=ST, L=L, O=O, OU=OU, CN=CN 序列号: 0x5c2590a1dfba6d75 哈希算法: sha256 md5值: cb2c663d34c7f54fa22f46bd7b27f3f0 sha1值: 77f89976fd02d9541cdfd73af4ab7251e9470895 sha256值: 13bfc237db9b40e2b3ddd845d798c51a5dea8bb90ea923feebd38500200c8803 sha512值: 455086addb22b0ef023faab07889318fd0b6ed374f8a5de4af5def9f82a4df007500ab9cbec481c8b34f0da5bbcdeb1d8ae7a7453f1e3895990ae5e46ec6ecae 公钥算法: rsa 密钥长度: 2048 指纹: ca0c918fc8c2014cf4dc1767599c6051b4db5d451ddf3e72584baf2bcb35047b

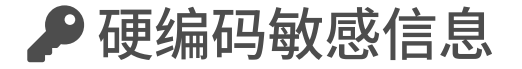

## 可能的敏感信息

"add\_authority" : "Add authority"

"add\_custom\_token" : "Add token"

"add\_token" : "Add token"

"add\_token\_title" : "Add token"

"advance\_auth" : "Advanced certification"

"asset\_pwd" : "Fund Password"

"asset\_pwd\_desc" : "For the safety of funds, please set a password of at least 6 digits, supporting numbers, letters, punctuation"

"asset\_pwd\_length" : "The minimum password length is 6"

"backup\_private\_key" : "Backup private up"

"backup\_private\_key\_content" : "Backup Wallet: copy the private key and keep it in a safe place. Don't keep it on the Internet. Then try to transfer to small assets and start us ing."

"backup\_private\_key\_title" : "Back up your private key immediately"

"bonus\_has\_token" : "The bonus has been taken, please do not repeat it"

"bos\_pay\_token" : "= %1\$s %2\$s"

"bos\_token\_balance" : "(Balance: %1\$s)"

"bridge\_select\_token" : "Select Token"

"bridge\_select\_token\_first" : "Select token first"

"cancel\_auth" : "Deauthorize"

"check\_private\_key" : "Check private key"

"clip\_auth" : "Clip auth"

"complete\_google\_auth\_first" : "Link GA First"

"consume\_token" : "Expected cost"

"copy\_private\_key" : "Copy private key"

"custom\_token" : "Custom token"

"custom\_token\_address\_copy\_tips" : "Copied, this address is a contract address, please do not transfer token to this address."

"custom\_token\_title" : "Manage Custom Token"

"default\_token\_title" : "Default Token"

"delegate\_token" : "Staking(ATOM)"

"delete\_token\_tips" : "Whether to delete the token"

"enable\_google\_authenticator" : "Enable Google Authentication"

"eos\_active\_authority" : "Active authority"

"eos\_owner\_authority" : "Owner authority"

"eos\_tips\_of\_use\_private\_key" : "Warm hint: please backup the private key before using the key"

"eos\_token\_info" : "token"

"eos\_unable\_find\_key" : "Unable to find key"

"ex\_auth\_fail" : "Identity failed"

"ex\_identity\_auth\_first" : "Please identity certification first"

"export\_private\_key" : "Export Private Key"

"express\_private\_key" : "Private key"

"forget\_account\_pwd" : "Lost password"

"gesture\_password" : "Gesture Password"

"get\_google\_auth\_code" : "Get Google Verification Code"

"google\_auth\_code" : "Google verification code"

"google\_auth\_step\_first\_desc" : "You need to install Google Authenticator on your phone"

"google\_auth\_step\_first\_title" : "Download and install"

"google\_auth\_step\_second\_desc" : "In Google Authenticator, scan the qrcode or add your account key"

"google\_auth\_step\_second\_title" : "For account security, open Google authentication first"

"google\_auth\_step\_third\_desc" : "After the Google Authenticator is added, it will display a 6-digit number that changes every 30 seconds. This number will be your Google ver ification code."

"google\_auth\_step\_third\_title" : "Fill in the Google verification code and complete Google authentication"

"google\_authenticator" : "Google Authenticator"

"google\_key" : "Key"

"google\_login\_auth\_desc" : "To ensure account security, please enter Google verification code"

"hot\_token\_tips" : "The on-chain data analysis is for reference only and does not construct as any advice, please pay attention!"

"hot\_token\_title" : "Hot tokens"

"identity\_auth" : "Identity"

"import\_pwd\_tips" : "\* After the creation, the account will be imported with this password"

"import\_token" : "Import a token"

"in\_token" : "Choose reception token"

"input\_asset\_pwd" : "Please enter a new fund password"

"input\_asset\_pwd\_again" : "Enter your password again"

"input\_google\_auth\_code" : "Enter the GA code"

"input\_modify\_public\_key" : "Please input the public key of the modify"

"input\_password" : "Enter the Password"

"input\_pwd" : "Enter password"

"input\_pwd\_again" : "Confirm password"

"input\_token\_amount" : "Input %1\$s amount"

"input\_token\_name" : "Input token name"

"input\_wallet\_private\_key" : "Please enter the wallet's private key to verify whether the private key is correct."

"irrelevant\_authority" : "Irrelevant authority"

"isnot\_true\_token" : "This is a fake coin"

"keystore\_password" : "Keystore password"

"keystore\_pwd\_tips" : "TokenPocket does not stored your password and cannot help you retrieve it. Please remember and keep your password!"

"login\_password" : "Password"

"login\_pwd\_desc" : "Please set a password of 8-16 digits. It supports numbers, letters, punctuation, and must contain letters and numbers"

"manager\_key" : "Manager key"

"manager\_public\_key" : "Manager key"

"mismatch\_private\_key" : "Mismatched private key"

"missing\_authority" : "Missing authority"

"modify\_authority" : "Modify authority"

"modify\_pwd" : "Modify password"

"modify\_pwd\_success" : "Successful"

"modify\_pwd\_tips" : "After modify your password, withdraw will be forbidden within 24 hours"

"must\_token\_owner" : "Must be token owner"

"no\_match\_token\_tips" : "The token is not in the result? Tap to request it."

"no\_pwd\_content" : "If this option is checked, password does not need to be entered again before exiting the App."

"no\_pwd\_exit\_app" : "No need to enter password again before exiting the app."

"no\_pwd\_tips" : "This operation does not password again"

"open\_token\_pocket\_to\_scan" : "Open TokenPocket to scan"

"otc\_token\_fee\_tips" : "Note: This token charges a %1\$s transaction fee"

"otc\_trade\_identity\_auth" : "Before conducting fiat currency transactions, please perform identity certification"

"out\_token" : "Choose payment token"

"owner\_key" : "Owner key"

"password" : "Password"

"please\_input\_gesture\_password" : "Please input gesture password"

"please\_input\_wallet\_password" : "Please enter your wallet password"

"please\_select\_token" : "Please select token"

"private\_key" : "Private Key"

"private\_key\_warn" : "Security warning, after the export of private key, please keep it safe, do not divulge it. Once leaked, it may lead to asset loss."

"public\_key" : "Public Key"

"pwd\_cannot\_consecutive\_numbers" : "Passwords cannot use consecutive numbers"

"pwd\_cannot\_repeated" : "Passwords cannot be duplicated"

"pwd\_custom\_title" : "Input %1\$s password"

"pwd\_desc" : "This password is for the security protection of the wallet only. TokenPocket doesn't stored your password and cannot help you retrieve it. Please remember a nd keep your password!"

"pwd\_forget\_tips" : "Password hint"

"pwd\_medium" : "Medium"

"pwd\_not\_same\_tips" : "The two password is different, please retype"

"pwd\_null\_tips" : "Password cannot empty"

"pwd\_strong" : "Strong"

"pwd\_tips\_title" : "Password hint"

"pwd\_too\_short\_tips" : "The length of the password should not be less than 8 bits"

"pwd\_week" : "Weak"

"real\_name\_auth" : "Real Name"

"repeat\_password" : "Repeat the password"

"replace\_custom\_token\_tips" : "The current operation will overwrite your existing token information, please ensure that the token information is correct, and beware of phis hing!"

"reset\_default\_publickey" : "reset to default publickey"

"reset\_password" : "Reset Password"

"retrieve\_pwd" : "Retrieve password"

"retrieve\_pwd\_tips" : "After resetting password, withdraw will be forbidden within 24 hours"

"search\_token" : "Search token"

"select\_public\_key" : "Please select a public key"

"select\_receive\_token" : "Choose to receive tokens"

"calart cand takan" · "Chance to cand takans"

"select\_swap\_token" : "Please select exchange currency"

"select\_token" : "Choose"

"set\_asset\_pwd" : "Set new fund password"

"set\_fundpwd" : "Set Fund Password"

"set\_fundpwd\_first" : "Please set a fund password first"

"set\_google\_auth" : "Link to Google Authenticator: "

"set\_password" : "Set Password"

"setting\_pwd\_for\_account" : "Setting password for account"

"str\_input\_pwd" : "Password can't be less than 8 chars"

"str\_repeat\_pwd" : "Repeat Password"

"swap\_approve\_token" : "Approve %1\$s"

"swap\_token\_receive" : "%1\$s To Receive"

"swap\_token\_warn\_desc" : "Anyone can create tokens, including fake versions of tokens that claim to represent projects. Please make sure this is the token you are trading a nd do so at your own risk."

"swap\_token\_warn\_title" : "Safety Alert!"

"token\_contract" : "Account"

"token\_decimal" : "Decimal"

"token details" : "Token details >"

"token\_details\_title" : "Token Details"

.....

"token\_does\_not\_exist" : "Token does not exist"

"token\_existed" : "Token existed"

"token\_info\_title" : "Contract"

"token\_market\_title" : "Quotes"

"token\_name\_exists" : "Token with category and token name exists"

"token\_rate" : "Reference Rate"

"token\_rate\_value" : "1 %1\$s ≈ %2\$s %3\$s"

"token\_security\_tips" : "Because some contracts can modify parameter values, this security information is for reference only"

"token\_symbol" : "Symbol"

"token\_title" : "Token"

"token\_transfer" : "Token"

"token\_verify\_warn" : "TokenPocket cannot verify the authenticity of custom tokens, please confirm the token contract and details"

"token\_wallet" : "Wallets"

"tps\_auth\_tips" : "Allow %1\$s to log in using this authenticator app?"

"type\_certificate" : "Certificate"

"unbind\_google\_auth" : "Unbind Google Authentication"

"unsatisfied\_authorization" : "Unsatisfied authorization"

"user\_auth\_title" : "Identity: "

"validator\_token" : "Stake"

"verify\_asset\_pwd" : "Verify Fund Password"

"verify\_pwd" : "Verify password"

"verify\_pwd\_desc" : "Verify password"

"wc\_auth\_tips\_one" : "Check your wallet balance and chain information"

"wc\_auth\_tips\_three" : "Authorization operation will not share your private key information"

"wc\_auth\_tips\_two" : "Request transaction authorization from you"

"wc\_request\_tx\_auth" : "Request transaction"

"wc\_sign\_auth" : "Signature authorization"

"wc\_tx\_auth" : "Transaction authorization"

"what\_is\_private\_key" : "What is the private key"

"widget\_token\_price" : "Favourite"

"wrong\_eos\_public\_key" : "Wrong public key of %1\$s"

"wrong\_password" : "Wrong password"

"wrong\_private\_key\_format" : "Wrong private key format"

"add\_authority": "権限を追加する"

"add\_custom\_token": "新しいトークン"

"add\_token":"トークンを追加"

"add\_token\_title":"トークンを追加"

"advance\_auth" : "高度な認証"

"asset\_pwd": "資金調達パスワード"

"asset\_pwd\_desc": "資金の安全のために、数字、文字、句読点をサポートする少なくとも6桁のパスワードを設定してください"

"asset\_pwd\_length": "パスワードの最小長は6です"

"backup\_private\_key": "バックアップ秘密鍵"

"backup\_private\_key\_content":"バックアップウォレット:秘密鍵をコピーして安全な場所に保管してください。 ウェブに保存しないでください。 次に、小さな資産の出入りを 試みて、使用を開始してください。"

"backup\_private\_key\_title": "今あなたの秘密鍵をバックアップする"

"bonus\_has\_token": "報酬を受け取った、繰り返しはしないでください"

"bos\_pay\_token" : "= %1\$s %2\$s"

"bos\_token\_balance" : "(残高: %1\$s)"

"bridge\_select\_token":"トークンを選択"

"bridge\_select\_token\_first":"最初にトークンを選択"

"cancel\_auth":"認証をキャンセルします"

"check\_private\_key": "秘密鍵チェック"

"clip\_auth" : "クリップボードへのアクセスを承認する"

"complete\_google\_auth\_first": "最初にGoogle認定を完了してください"

"consume\_token": "予想費用"

"copy\_private\_key": "秘密鍵をコピーする"

"custom\_token": "カスタムトークン"

"custom\_token\_address\_copy\_tips": "がコピーされました。このアドレスは契約アドレスです。このアドレスに、送金しないでください。"

"custom\_token\_title": "カスタマイズされたトークン管理"

"default\_token\_title": "デフォルトのトークンシンボル"

"delegate\_token": "住宅ローントークン(ATOM)"

"delete\_token\_tips":"トークンを削除するかどうか"

"enable\_google\_authenticator": "Google認証を有効にする"

"eos\_active\_authority": "管理者権限"

"eos\_owner\_authority": "所有者の許可"

"eos\_tips\_of\_use\_private\_key":"ヒント:キーを使用する前に秘密鍵をバックアップする"

"eos\_token\_info" : "EOS  $\vdash - 2 \vee$ "

"eos\_unable\_find\_key":"トークンを見つけることができません"

"ex\_auth\_fail":"認証に失敗しました"

"ex\_identity\_auth\_first": "最初に認証してください"

"export\_private\_key": "秘密鍵のエクスポート"

"express\_private\_key": "プレーンテキストの秘密鍵"

"forget\_account\_pwd": "パスワードを忘れた"

"gesture\_password": "ジェスチャーのパスワード"

"get\_google\_auth\_code": "Google確認コードの取得"

"google\_auth\_code": "Google確認コード"

"google\_auth\_step\_first\_desc": "携帯電話にGoogle認証システムをインストールする必要があります"

"google\_auth\_step\_first\_title": "ダウンロードとインストール"

"google\_auth\_step\_second\_desc": "Google認証システムで、コードをスキャンするか、アカウントキーを追加します"

"google\_auth\_step\_second\_title": "アカウントのセキュリティのため、最初にGoogle認証を有効にしてください"

"google\_auth\_step\_third\_desc": "Google認証システムが追加されると、30秒ごとに変わる6桁の数字が表示されます。この数字はGoogle確認コードです"

"google\_auth\_step\_third\_title": "Google確認コードを入力して、Google認証を完了します"

"google\_authenticator": "Google認証システム"

"google\_key":"+-"

"google\_login\_auth\_desc":"アカウントのセキュリティを確保するには、Google確認コードを入力してください"

"hot\_token\_tips" : "オンチェーンデータ分析は参照用であり、アドバイスを構成するものではないことに注意してください"

"hot\_token\_title" : "人気のトークン"

"identity\_auth" : "スポットアカウント"

"import\_pwd\_tips": "\*作成後、アカウントはパスワード変更を使用してインポートされます。"

"import\_token":"インポートトークン"

"in\_token":"トークンの転送を選択"

"input\_asset\_pwd": "新しいファンドパスワードを入力してください"

"input\_asset\_pwd\_again": "パスワードをもう一度入力してください"

"input\_google\_auth\_code": "Google確認コードを入力してください"

"input\_modify\_public\_key": "変更された公開鍵を入力してください"

"input\_password":"パスワードを入力してください"

"input\_pwd" : "パスワードを入力"

"input\_pwd\_again": "ログインパスワードをもう一度入力してください"

"input\_token\_amount": "%1\$sの数を入力してください"

"input\_token\_name": "入力トークン名"

"input\_wallet\_private\_key":"ウォレットの秘密鍵を入力して、バックアップ秘密鍵が正しいことを確認してください。"

"irrelevant\_authority": "無関係な権限"

"isnot\_true\_token":"これは偽のコインです"

"keystore\_password": "Keystore のパスワード"

"keystore\_pwd\_tips": "TokenPocketはパスワードを保存せず、パスワードの取得を支援することもできません。パスワードを覚えておいてください。"

"login\_password": "ログインパスワード"

"login\_pwd\_desc":"8~16桁のパスワードを設定してください数字、文字、句読点をサポートし、文字と数字を含む必要があります"

"manager\_key": "マネージャの公開鍵"

"manager\_public\_key": "マネージャの公開鍵"

"mismatch\_private\_key": "一致しない秘密鍵"

"missing\_authority": "権限がない"

"modify\_authority": "権限を変更する"

"modify\_pwd": "パスワードの変更"

"modify\_pwd\_success": "成功したパスワード変更"

"modify\_pwd\_tips":"・ログインパスワードを変更してから24時間以内に出金できない"

"must\_token\_owner":"トークンの所有者である必要があります"

"no\_match\_token\_tips": "対応するトークンが見つかりませんでしたか? 申請書を提出するにはここをクリックしてください。"

"no\_pwd\_content":"このオプションを選択すると、アプリケーションを終了する前にパスワードを再入力する必要はありません。"

"no\_pwd\_exit\_app": "出口App前にパスワードを入力する必要はありません"

"no\_pwd\_tips":"この操作では、再度パスワードを入力する必要はありません。"

"open\_token\_pocket\_to\_scan": "TokenPocketを開く[スキャン]"

"otc\_trade\_identity\_auth": "法定通貨取引を行う前に、ID認証を実行してください"

"out\_token":"トークンの転送を選択"

"owner\_key": "所有者公開鍵"

"password": "パスワード"

"please\_input\_gesture\_password": "ジェスチャーのパスワードを入力してください"

"please\_input\_wallet\_password": "ウォレットのパスワードを入力してください"

"please\_select\_token":"トークンを選択してください"

"private\_key":"秘密鍵"

"private\_key\_warn":"セキュリティ警告は、秘密鍵をエクスポートしてから安全に保管してください。また、漏洩した場合は漏えいする可能性があります。"

"public\_key":"公開鍵"

"pwd\_cannot\_consecutive\_numbers": "パスワードは連続した番号を使用できません"

"pwd\_cannot\_repeated": "パスワードは複製できません"

"pwd\_custom\_title" : "入力%1\$sパスワード"

"pwd\_desc":"このパスワードは、ウォレットのセキュリティ保護のためにのみ使用されます。 TokenPocketはパスワードを保存せず、パスワードの取得を支援することもできま せん。パスワードを覚えて保管してください。"

"pwd\_forget\_tips": "パスワードプロンプト"

"pwd\_medium":"普通"

"pwd\_null\_tips":"パスワードは空になってはいけません"

"pwd\_strong":"強い"

"pwd\_tips\_title":"パスワードプロンプト"

"pwd\_too\_short\_tips":"パスワードの長さは8位未満ではありません"

"pwd\_week":"弱い"

"real\_name\_auth": "本名認証"

"repeat\_password": "パスワードの確認"

"replace\_custom\_token\_tips":"現在の操作では、既存のトークン情報が上書きされます。トークン情報が正しいことを確認し、フィッシングに注意してください。"

"reset\_default\_publickey": "デフォルトの公開鍵を返します"

"reset\_password":"パスワードをリセットする"

"retrieve\_pwd" : "パスワードを取得"

"retrieve\_pwd\_tips": "パスワードをリセットすると、24時間以内に出金できなくなります"

"search\_token" : "検索トークン"

"select\_public\_key": "公開鍵を選択してください"

"select\_receive\_token":"トークンを受け取るために選択"

"select\_send\_token": "送信トークンを選択"

"select\_swap\_token": "スワップ通貨を選択してください"

"select\_token": "選択してください"

"set\_asset\_pwd": "新しいファンドパスワードを設定"

"set\_fundpwd":"ファンドパスワードの設定"

"set\_fundpwd\_first": "最初にファンドのパスワードを設定してください"

"set\_google\_auth":"Google認証のバインド:"

"set\_password":"パスワードを設定する"

"setting\_pwd\_for\_account": "アカウントのパスワードを設定します"

"str\_input\_pwd":"パスワードを8桁以上入力してください"

"str\_repeat\_pwd": "パスワードを確認する"

"swap\_approve\_token": "%1\$sを承認"

"swap\_token\_receive": "%1\$sの受信金額"

"swap\_token\_warn\_desc":"プロジェクトを表すと主張するトークンの偽のバージョンを含め、誰でもトークンを作成できます。 nこれが取引しているトークンであることを確認 し、自己責任で行ってください。"

"swap\_token\_warn\_title":"安全上の注意!"

"token\_contract":"トークン契約"

"token\_decimal":"トークンの精度"

"token\_details" : "プロジェクトの詳細 >"

"token details title": "Token詳細"

"token\_does\_not\_exist" : "トークンが存在しません"

"token\_existed":"トークンはすでに存在します。追加する必要はありません"

"token\_info\_title":"契約住所"

"token\_market\_title":"トークンの引用"

"token\_name\_exists": "categoryとtoken\_nameのトークンが存在します"

"token\_rate" : "参照為替レート"

"token\_rate\_value" : "1 %1\$s ≈ %2\$s %3\$s"

"token\_security\_tips":"一部の契約ではパラメータ値を変更できるため、このセキュリティ情報は参照用です"

"token\_symbol":"トークンシンボル"

"token\_title":"トークン"

"token\_transfer" : " $ert - \gamma arsigma$ "

"token\_verify\_warn": "TokenPocketはカスタムトークンの信頼性を検証できません。追加したトークンコントラクトが正確であることを確認してください"

"token\_wallet":"デジタル資産ウォレット"

"tps\_auth\_tips": "TokenPocketを使用して%1\$sのログインを許可するかどうか"

"type\_certificate":"証明書"

"unbind\_google\_auth": "Google認証のバインドを解除"

"unsatisfied\_authorization": "許可が一致しません"

"user\_auth\_title" : "認証: "

"validator\_token": "住宅ローントークン"

"verify\_asset\_pwd": "資金調達パスワードの確認"

"verify\_pwd":"パスワードを確認する"

"verify\_pwd\_desc": "ログインパスワードを確認"

"wc\_auth\_tips\_one": "ウォレットの残高とチェーン情報を確認する"

"wc\_auth\_tips\_three": "承認操作はあなたの秘密鍵情報を共有しません"

"wc\_auth\_tips\_two": "あなたに取引承認を要求する"

"wc\_request\_tx\_auth": "取引承認をリクエストする"

"wc\_sign\_auth":"署名認証"

"wc\_tx\_auth" : "取引承認"

"what\_is\_private\_key": "秘密鍵とは何ですか"

"widget\_token\_price": "お気に入り"

"wrong\_eos\_public\_key": "%1\$s公開鍵が間違っています"

"wrong\_password": "間違ったパスワード"

"wrong\_private\_key\_format": "秘密鍵形式のエラー"

"add\_authority" : "เพิ่มสิทธิ์"

· ~ ~

"add\_custom\_token" : "เพิ่มโทเค็น"

"add\_token" : "เพิ่มโทเค็น" "add token title" : "เพิ่มโทเค็น" "advance\_auth" : "การรับรองขั้นสูง" "asset\_pwd" : "รหัสผ่านกองทุน" "asset\_pwd\_desc" : "เพื่อความปลอดภัยของเงินทุน โปรดตั้งรหัสผ่านอย่างน้อย 6 หลัก ตัวเลขที่รองรับ ตัวอักษร เครื่องหมายวรรคตอน" "asset\_pwd\_length" : "ความยาวขั้นต่ำของรหัสผ่านคือ 6" "backup\_private\_key" : "สำรองข้อมูลส่วนตัว" "backup\_private\_key\_content" : "กระเป๋าสตางค์สำรอง: คัดลอกรหัสคีย์ส่วนตัวและเก็บไว้ในที่ปลอดภัย อย่าเก็บไว้บนอินเทอร์เน็ต จากนั้นลองโอนไปยังสินทรัพย์ขนาดเล็กและเริ่มใช้งาน" "backup\_private\_key\_title" : "สำรองรหัสคีย์ส่วนตัวของคุณทันที" "bonus\_has\_token" : "โบนัสถูกนำไปใช้แล้ว โปรดอย่าทำซ้ำ" "bos\_pay\_token" : "= %1\$s %2\$s" "bos\_token\_balance" : "(ยอดคงเหลือ: %1\$s)" "bridge\_select\_token" : "เลือกโทเค็น" "bridge\_select\_token\_first" : "เลือกโทเค็นก่อน" "cancel\_auth" : "ยกเลิกการอนุญาต" "check\_private\_key" : "ตรวจสอบคีย์ส่วนตัว"

"clip\_auth" : "ให้สิทธิ์เข้าถึงคลิปบอร์ด"

"complete\_google\_auth\_first" : "เชื่อมโยง GA ก่อน" "consume token" : "ค่าใช้จ่ายที่คาดหวัง" "copy\_private\_key" : "คัดลอกคีย์ส่วนตัว" "custom token" : "โทเค็นที่กำหนดเอง" "custom\_token\_address\_copy\_tips" : "คัดลอกแล้ว ที่อยู่นี้เป็นที่อยู่ของสัญญา โปรดอย่าโอนโทเค็นไปยังที่อยู่นี้" "custom\_token\_title" : "จัดการโทเค็นที่กำหนดเอง" "default\_token\_title" : "โทเค็นเริ่มต้น" "delegate\_token" : "ปักหลัก(ATOM)" "delete\_token\_tips" : "จะลบโทเค็นหรือไม่" "enable\_google\_authenticator" : "เปิดใช้งานการตรวจสอบสิทธิ์ของ Google" "eos\_active\_authority" : "สิทiveธิ์ac" "eos\_owner\_authority" : "สิทธิ์ของowner" "eos\_tips\_of\_use\_private\_key" : "คำใบ้ที่อบอุ่น: โปรดสำรองคีย์ส่วนตัวก่อนใช้คีย์" "eos\_token\_info" : "โทเค็น" "eos\_unable\_find\_key" : "ไม่พบคีย์" "ex\_auth\_fail" : "ข้อมูลประจำตัวล้มเหลว" "ex\_identity\_auth\_first" : "กรุณาระบุตัวตนก่อน"

"export\_private\_key" : "ส่งออกรหัสส่วนตัว"

"express\_private\_key" : "ด่วนรหัสส่วนตัว"

"forget\_account\_pwd" : "ลืมรหัสผ่าน"

"gesture\_password" : "รหัสผ่านสำหรับท่าทางสัมผัส"

"get\_google\_auth\_code" : "รับรหัสยืนยัน Google"

"google\_auth\_code" : "รหัสยืนยัน Google"

"google\_auth\_step\_first\_desc" : "คุณต้องติดตั้ง Google Authenticator บนโทรศัพท์ของคุณ"

"google\_auth\_step\_first\_title" : "ดาวน์โหลดและติดตั้ง"

"google\_auth\_step\_second\_desc" : "ใน Google Authenticator ให้สแกน qrcode หรือเพิ่มรหัสบัญชีของคุณ"

"google\_auth\_step\_second\_title" : "เพื่อความปลอดภัยของบัญชี ให้เปิดการตรวจสอบสิทธิ์ของ Google ก่อน"

"google\_auth\_step\_third\_desc" : "หลังจากเพิ่ม Google Authenticator แล้ว ระบบจะแสดงตัวเลข 6 หลักที่เปลี่ยนทุกๆ 30 วินาที หมายเลขนี้จะเป็นรหัสยืนยัน Google ของคุณ"

"google\_auth\_step\_third\_title" : "กรอกรหัสยืนยันของ Google และดำเนินการตรวจสอบสิทธิ์ Google ให้เสร็จสิ้น"

"google\_authenticator" : "Google Authenticator"

"google\_key" : "คีย์"

"google\_login\_auth\_desc" : "เพื่อความปลอดภัยของบัญชี โปรดป้อนรหัสยืนยันของ Google"

"hot\_token\_tips" : "โปรดทราบว่าการวิเคราะห์ข้อมูลแบบ on-chain ใช้สำหรับอ้างอิงเท่านั้นและไม่ถือเป็นคำแนะนำใดๆ"

"hot\_token\_title" : "โทเค็นยอดนิยม"

"identity\_auth" : "ข้อมูลประจำตัว"

"import\_pwd\_tips" : "\* หลังจากสร้างแล้ว บัญชีจะถูกนำเข้าด้วยรหัสผ่านนี้" "import\_token" : "นำเข้าโทเค็น" "in token" : "เลือกโทเค็นการรับ" "input\_asset\_pwd" : "กรุณากรอกรหัสผ่านกองทุนใหม่" "input\_asset\_pwd\_again" : "ป้อนรหัสผ่านอีกครั้ง" "input\_google\_auth\_code" : "ป้อนรหัส GA" "input\_modify\_public\_key" : "โปรดป้อนคีย์สาธารณะของการแก้ไข" "input\_password" : "ป้อนรหัสผ่าน" "input\_pwd" : "ป้อนรหัสผ่าน" "input\_pwd\_again" : "ยืนยันรหัสผ่าน" "input\_token\_amount" : "ป้อน %1\$s จำนวน" "input\_token\_name" : "ใส่ชื่อโทเค็น" "input\_wallet\_private\_key" : "โปรดป้อนรหัสคีย์ส่วนตัวของกระเป๋าเงินเพื่อตรวจสอบว่ารหัสคีย์ส่วนตัวนั้นถูกต้องหรือไม่" "irrelevant\_authority" : "อำนาจที่ไม่เกี่ยวข้อง" "isnot\_true\_token" : "เหรียญนี้เป็นเหรียญปลอม" "keystore\_password" : "รหัสผ่านของคีย์สโตร์" "keystore\_pwd\_tips" : "TokenPocket จะไม่บันทึกรหัสผ่านของคุณและจะไม่สามารถช่วยคุณดึงข้อมูลได้ โปรดจำไว้ว่าและเก็บรหัสผ่านของคุณไว้!" "login\_pwd\_desc" : "กรุณาตั้งรหัสผ่าน 8-16 หลัก รองรับตัวเลข ตัวอักษร เครื่องหมายวรรคตอน และต้องมีตัวอักษรและตัวเลข"

"manager\_key" : "รหัสคีย์ผุ้จัดการ"

"manager\_public\_key" : "คีย์ผู้จัดการ"

"mismatch\_private\_key" : "คีย์ส่วนตัวไม่ตรงกัน"

"missing\_authority" : "ไม่มีอำนาจ"

"modify\_authority" : "แก้ไขสิทธิ์"

"modify\_pwd" : "แก้ไขรหัสผ่าน"

"modify\_pwd\_success" : "สำเร็จ"

"modify\_pwd\_tips" : "หลังจากแก้ไขรหัสผ่านแล้ว การถอนจะถูกห้ามภายใน 24 ชั่วโมง"

"must\_token\_owner" : "ต้องเป็นเจ้าของโทเค็น"

"no\_match\_token\_tips" : "โทเค็นไม่อยู่ในผลลัพธ์? แตะเพื่อขอ"

"no\_pwd\_content" : "หากเลือกตัวเลือกนี้ ไม่จำเป็นต้องป้อนรหัสผ่านอีกครั้งก่อนออกจากแอป"

"no\_pwd\_exit\_app" : "ไม่จำเป็นต้องป้อนรหัสผ่านอีกครั้งก่อนออกจากแอป"

"no\_pwd\_tips" : "การดำเนินการนี้จะไม่มีรหัสผ่านอีกต่อไป"

"open\_token\_pocket\_to\_scan" : "เปิด TokenPocket เพื่อสแกน"

"otc\_token\_fee\_tips" : "หมายเหตุ: โทเค็นนี้เรียกเก็บค่าธรรมเนียมการทำธุรกรรม %1\$s"

"otc\_trade\_identity\_auth" : "ก่อนทำธุรกรรมสกุลเงิน fiat โปรดดำเนินการรับรองตัวตน"

"out\_token" : "เลือกโทเค็นการชำระเงิน"

"owner\_key" : "รหัสคีย์เจ้าของ"

"password" : "รหัสผ่าน"

"please\_input\_gesture\_password" : "กรุณาใส่รหัสผ่านด้วยท่าทาง"

"please\_input\_wallet\_password" : "โปรดป้อนรหัสผ่านกระเป๋าสตางค์ของคุณ"

"please\_select\_token" : "โปรดเลือกโทเค็น"

"private\_key" : "รหัสคีย์ส่วนตัว"

"private\_key\_warn" : "คำเตือนด้านความปลอดภัย หลังจากส่งออกคีย์ส่วนตัวแล้ว โปรดเก็บไว้ให้ปลอดภัย อย่าเปิดเผย เมื่อรั่วไหลอาจทำให้สูญเสียทรัพย์สินได้"

"public\_key" : "รหัสคีย์สาธารณะ"

"pwd\_cannot\_consecutive\_numbers" : "รหัสผ่านไม่สามารถใช้ตัวเลขต่อเนื่องกันได้"

"pwd\_cannot\_repeated" : "รหัสผ่านไม่สามารถทำซ้ำได้"

"pwd\_custom\_title" : "ป้อน %1\$s รหัสผ่าน"

"pwd\_desc" : "รหัสผ่านนี้ใช้สำหรับการป้องกันความปลอดภัยของกระเป๋าเงินเท่านั้น TokenPocket จะไม่บันทึกรหัสผ่านของคุณและจะไม่สามารถช่วยคุณกู้คืนได้ โปรดจำไว้ว่าและเก็บรหัสผ่ านของคุณไว้!"

"pwd\_forget\_tips" : "คำใบ้รหัสผ่าน"

"pwd\_medium" : "กลาง"

"pwd\_not\_same\_tips" : "รหัสผ่านต่างกัน โปรดพิมพ์ใหม่"

"pwd\_null\_tips" : "รหัสผ่านไม่สามารถเว้นว่างได้"

"pwd\_strong" : "แข็งแกร่ง"

"pwd\_tips\_title" : "คำใบ้รหัสผ่าน"

"pwd\_too\_short\_tips" : "รหัสผ่านไม่ควรน้อยกว่า 8 ตัวอักษร"

"pwd\_week" : "อ่อน"

"real\_name\_auth" : "ชื่อจริง"

"repeat\_password" : "ใส่รหัสผ่านอีกรอบ"

"replace\_custom\_token\_tips" : "การดำเนินการปัจจุบันจะเขียนทับข้อมูลโทเค็นที่มีอยู่ของคุณ โปรดตรวจสอบให้แน่ใจว่าข้อมูลโทเค็นถูกต้อง และระวังฟิชชิ่ง!"

"reset\_default\_publickey" : "รีเซ็ตเป็นคีย์สาธารณะเริ่มด้น"

"reset\_password" : "รีเซ็ตรหัสผ่าน"

"retrieve\_pwd" : "เรียกรหัสผ่าน"

"retrieve\_pwd\_tips" : "หลังจากรีเซ็ตรหัสผ่านแล้ว จะไม่สามารถถอนได้ภายใน 24 ชั่วโมง"

"search\_token" : "ค้นหาโทเค็น"

"select\_public\_key" : "กรุณาเลือกคีย์สาธารณะ"

"select\_receive\_token" : "เลือกเพื่อรับโทเค็น"

"select\_send\_token" : "เลือกเพื่อส่งโทเค็น"

¥

"select\_swap\_token" : "กรุณาเลือกสกุลเงินแลกเปลี่ยน"

-

"select\_token" : "เลือก"

| "set_asset_pwd" : "ตั้งรหัสผ่านกองทุนใหม่"                                                                                                    |
|----------------------------------------------------------------------------------------------------|
| "set_fundpwd" : "ตั้งรหัสผ่านกองทุน"                                                                                                    |
| "set_fundpwd_first" : "กรุณาตั้งรหัสผ่านกองทุนก่อน"                                                                                                    |
| "set_google_auth" : "ลิงก์ไปยัง Google Authenticator: "                                                                                                    |
| "set_password" : "ตั้งรหัสผ่าน"                                                                                                    |
| "setting_pwd_for_account" : "การตั้งรหัสผ่านสำหรับบัญชี"                                                                                                    |
| "str_input_pwd" : "รหัสผ่านต้องไม่น้อยกว่า 8 ตัวอักษร"                                                                                                    |
| "str_repeat_pwd" : "ใส่รหัสผ่านอีกครั้ง"                                                                                                    |
| "swap_approve_token" : "อนุมัติ %1\$s"                                                                                                    |
| "swap_token_receive" : "%1\$s ที่จะได้รับ"                                                                                                    |
| "swap_token_warn_desc" : "ใครๆ ก็สร้างโทเค็นได้ รวมถึงโทเค็นเวอร์ชันปลอมที่อ้างว่าเป็นตัวแทนของโปรเจ็กต์ โปรดตรวจสอบให้แน่ใจว่านี่คือโทเค็นที่คุณกำลังซื้อขายและยอมรับความเ<br>สี่ยงเอง" |
| "swap_token_warn_title" : "เดือนความปลอดภัย!"                                                                                                    |
| "token_contract" : "ប័លូชី"                                                                                                    |
| "token_decimal" : "ทศนิยม"                                                                                                    |
| "token_details" : "รายละเอียดโทเค็น >"                                                                                                    |
| "token_details_title" : "รายละเอียดโทเค็น"                                                                                                    |
| "token_does_not_exist" : "ไม่มีโทเค็น"                                                                                                    |
| "token_existed" : "Token มีอยู่แล้ว"                                                                                                    |

"token\_info\_title" : "สัญญา"

\_

"token\_market\_title" : "ใบเสนอราคา"

"token\_name\_exists" : "มีโทเค็นที่มีหมวดหมู่และชื่อโทเค็นแล้ว"

чu

"token\_rate" : "อัตราอ้างอิง"

"token\_rate\_value" : "1 %1\$s ≈ %2\$s %3\$s"

"token\_security\_tips" : "เนื่องจากบางสัญญาสามารถแก้ไขค่าพารามิเตอร์ ข้อมูลความปลอดภัยนี้มีไว้เพื่อการอ้างอิงเท่านั้น"

"token\_symbol" : "สัญลักษณ์"

"token\_title" : "โทเค็น"

"token\_transfer" : "โทเค็น"

"token\_verify\_warn" : "TokenPocket ไม่สามารถตรวจสอบความถูกต้องของโทเค็นที่กำหนดเองได้ โปรดยืนยันสัญญาโทเค็นและรายละเอียด"

"token\_wallet" : "กระเป๋าสตางค์"

"tps\_auth\_tips" : "อนุญาตให้ %1\$s เข้าสู่ระบบโดยใช้แอปตรวจสอบสิทธิ์นี้หรือไม่"

"type\_certificate" : "ใบรับรอง"

"unbind\_google\_auth" : "ยกเลิกการเชื่อมโยง Google Authentication"

"unsatisfied\_authorization" : "การให้สิทธิ์ไม่พอใจ"

"user\_auth\_title" : "ข้อมูลประจำตัว: "

"validator\_token" : "เดิมพัน"

"verify\_asset\_pwd" : "ยืนยันรหัสผ่านกองทุน"

"verify\_pwd" : "ยืนยันรหัสผ่าน"

"verify\_pwd\_desc" : "ยืนยันรหัสผ่าน"

"wc\_auth\_tips\_one" : "ตรวจสอบยอดเงินในกระเป๋าเงินและข้อมูลลูกโซ่ของคุณ"

"wc\_auth\_tips\_three" : "การดำเนินการให้สิทธิ์จะไม่เปิดเผยข้อมูลคีย์ส่วนตัวของคุณ"

"wc\_auth\_tips\_two" : "ขออนุมัติการทำธุรกรรมจากคุณ"

"wc\_request\_tx\_auth" : "ขอทำธุรกรรม"

"wc\_sign\_auth" : "การอนุญาตลายเซ็น"

"wc\_tx\_auth" : "การอนุมัติการทำธุรกรรม"

"what\_is\_private\_key" : "คีย์ส่วนตัวคืออะไร"

"widget\_token\_price" : "รายการโปรด"

"wrong\_eos\_public\_key" : "รหัสคีย์สาธารณะผิดของ %1\$s"

"wrong\_password" : "รหัสผ่านผิด"

"wrong\_private\_key\_format" : "รูปแบบคีย์ส่วนตัวไม่ถูกต้อง"

"add\_authority" : "प्राधिकरण जोड़ें"

"add\_custom\_token" : "टोकन जोड़ें"

"add\_token" : "टोकन जोड़ें"

"add\_token\_title" : "टोकन जोड़ें"

"advance\_auth" : "उन्नत प्रमाणीकरण"

"asset\_pwd" : "फंड पासवर्ड"

"asset\_pwd\_desc" : "धन की सुरक्षा के लिए, कृपया कम से कम 6 अंकों का पासवर्ड, सहायक संख्या, अक्षर, विराम चिह्न सेट करें"

"asset\_pwd\_length" : "न्यूनतम पासवर्ड लंबाई 6 . है"

"backup\_private\_key" : "बैकअप निजी अप"

"backup\_private\_key\_content" : "बैकअप वॉलेट: निजी कुंजी की प्रतिलिपि बनाएँ और उसे सुरक्षित स्थान पर रखें। इसे इंटरनेट पर न रखें। फिर छोटी संपत्तियों में स्थानांतरित करने का प्रयास करें और उपयोग करना शुरू करें।

"backup\_private\_key\_title" : "अपनी निजी कुंजी का तुरंत बैकअप लें"

"bonus\_has\_token" : "बोनस ले लिया गया है, कृपया इसे न दोहराएं"

"bos\_pay\_token" : "= %1\$s %2\$s"

"bos\_token\_balance" : "(शेष: %1\$s)"

"bridge\_select\_token" : "टोकन चुनें"

"bridge\_select\_token\_first" : "पहले टोकन चुनें"

"cancel\_auth" : "प्राधिकरण रद्द करें"

"check\_private\_key" : "निजी कुंजी की जाँच करें"

"clip\_auth" : "क्रिपबोर्ड तक पहुंच को अधिकृत करें"

"complete\_google\_auth\_first" : "लिंक जीए पहले"
"copy\_private\_key" : "निजी कुंजी कॉपी करें"

"custom\_token" : "कस्टम टोकन"

"custom\_token\_address\_copy\_tips" : "कॉपी किया गया, यह पता एक अनुबंध का पता है, कृपया इस पते पर टोकन ट्रांसफर न करें।"

"custom\_token\_title" : "कस्टम टोकन प्रबंधित करें"

"default\_token\_title" : "डिफ़ॉल्ट टोकन"

"delegate\_token" : "स्टेकिंग (ATOM)"

"delete\_token\_tips" : "टोकन हटाना है या नहीं"

"enable\_google\_authenticator" : "गूगल प्रमाणीकरण सक्षम करें"

"eos\_active\_authority" : "सक्रिय प्राधिकरण"

"eos\_owner\_authority" : "मालिक का अधिकार"

"eos\_tips\_of\_use\_private\_key" : "गर्म संकेत: कृपया कुंजी का उपयोग करने से पहले निजी कुंजी का बैकअप लें"

"eos\_token\_info" : "टोकन"

"eos\_unable\_find\_key" : "कुंजी खोजने में असमर्थ"

"ex\_auth\_fail" : "पहचान विफल"

"ex\_identity\_auth\_first" : "कृपया पहले पहचान प्रमाणीकरण"

"export\_private\_key" : "निजी कुंजी निर्यात करें"

"express\_private\_key" : "एक्सप्रेस निजी कुंजी"

"forget\_account\_pwd" : "पासवर्ड खो गया"

"gesture\_password" : "इशारा पासवर्ड"

"get\_google\_auth\_code" : "गूगल सत्यापन कोड प्राप्त करें"

"google\_auth\_code" : "गूगल सत्यापन कोड"

"google\_auth\_step\_first\_desc" : "आपको अपने फ़ोन में गूगल प्रमाणक स्थापित करने की आवश्यकता है"

"google\_auth\_step\_first\_title" : "डाउनलोड करो और इंस्टॉल करो"

"google\_auth\_step\_second\_desc" : "गूगल प्रमाणक में, qrcode स्कैन करें या अपनी खाता कुंजी जोड़ें"

"google\_auth\_step\_second\_title" : "खाता सुरक्षा के लिए, पहले गूगल प्रमाणीकरण खोलें"

"google\_auth\_step\_third\_desc" : "गूगल प्रमाणक जोड़े जाने के बाद, यह एक 6-अंकीय संख्या प्रदर्शित करेगा जो हर 30 सेकंड में बदलती है। यह नंबर आपका गूगल सत्यापन कोड होगा।"

"google\_auth\_step\_third\_title" : "गूगल सत्यापन कोड भरें और गूगल प्रमाणीकरण पूर्ण करें"

"google\_authenticator" : "गूगल प्रमाणक"

"google\_key" : "चाभी"

"google\_login\_auth\_desc" : "खाता सुरक्षा सुनिश्चित करने के लिए, कृपया गूगल सत्यापन कोड दर्ज करें"

"hot\_token\_tips" : "कृपया ध्यान दें कि ऑन-चेन डेटा विश्लेषण केवल संदर्भ के लिए है और कोई सलाह नहीं है"

"hot\_token\_title" : "हॉट टोकन"

"identity\_auth" : "पहचान"

"import\_pwd\_tips" : "\* निर्माण के बाद, इस पासवर्ड के साथ खाता आयात किया जाएगा"

"import\_token" : "टोकन आयात करें"

| "in_token" : "रिसेप्शन टोकन चुनें"                                                                                                    |
|----------------------------------------------------------------------------------------------------|
| "input_asset_pwd" : "कृपया एक नया फंड पासवर्ड दर्ज करें"                                                                                                |
| "input_asset_pwd_again" : "अपना पासवर्ड फिर से दर्ज करें"                                                                                               |
| "input_google_auth_code" : "GA कोड दर्ज करें"                                                                                                    |
| "input_modify_public_key" : "कृपया संशोधन की सार्वजनिक कुंजी दर्ज करें"                                                                                 |
| "input_password" : "पासवर्ड दर्ज करे"                                                                                                    |
| "input_pwd" : "पास वर्ड दर्ज करें"                                                                                                    |
| "input_pwd_again" : "पासवर्ड की पुष्टि कीजिये"                                                                                                    |
| "input_token_amount" : "इनपुट %1\$s राशि"                                                                                                    |
| "input_token_name" : "इनपुट टोकन नाम"                                                                                                    |
| "input_wallet_private_key" : "निजी कुंजी सही है या नहीं, यह सत्यापित करने के लिए कृपया वॉलेट की निजी कुंजी दर्ज करें।"                                  |
| "irrelevant_authority" : "अप्रासंगिक प्राधिकरण"                                                                                                    |
| "isnot_true_token" : "यह एक नकली सिक्वा है"                                                                                                    |
| "keystore_password" : "कीस्टोर पासवर्ड"                                                                                                    |
| "keystore_pwd_tips" : "TokenPocket आपका पासवर्ड नहीं बचाएगा और इसे पुनः प्राप्त करने में आपकी मदद नहीं कर पाएगा। कृपया याद रखें और अपना पासवर्ड रखें!"  |
| "login_password" : "कुंजिका"                                                                                                    |
| "login_pwd_desc" : "कृपया 8-16 अंकों का पासवर्ड सेट करें। यह संख्याओं, अक्षरों, विराम चिह्नों का समर्थन करता है, और इसमें अक्षर और संख्याएँ होनी चाहिए" |
|                                                                                                    |

"manager\_key" : "प्रबंधक कुंजी"

"manager\_public\_key" : "प्रबंधक कुंजी"

"mismatch\_private\_key" : "बेमेल निजी कुंजी"

"missing\_authority" : "लापता प्राधिकरण"

"modify\_authority" : "प्राधिकरण संशोधित करें"

"modify\_pwd" : "पासवर्ड संशोधित करें"

"modify\_pwd\_success" : "सफल"

"modify\_pwd\_tips" : "अपना पासवर्ड संशोधित करने के बाद, 24 घंटे के भीतर निकासी वर्जित होगी"

"must\_token\_owner" : "टोकन मालिक होना चाहिए"

"no\_match\_token\_tips" : "टोकन परिणाम में नहीं है? इसका अनुरोध करने के लिए टैप करें।"

"no\_pwd\_content" : "यदि यह विकल्प चेक किया गया है, तो ऐप से बाहर निकलने से पहले पासवर्ड को फिर से दर्ज करने की आवश्यकता नहीं है।"

"no\_pwd\_exit\_app" : "ऐप से बाहर निकलने से पहले दोबारा पासवर्ड डालने की जरूरत नहीं है।"

"no\_pwd\_tips" : "यह ऑपरेशन फिर से पासवर्ड नहीं करता है"

"open\_token\_pocket\_to\_scan" : "स्कैन करने के लिए टोकनपॉकेट खोलें"

"otc\_token\_fee\_tips" : "नोट: यह टोकन %1\$s लेनदेन शुल्क लेता है"

"otc\_trade\_identity\_auth" : "फिएट मुद्रा लेनदेन करने से पहले, कृपया पहचान प्रमाणीकरण करें"

"out\_token" : "भुगतान टोकन चुनें"

"owner\_key" : "स्वामी कुंजी"

"password" : "पासवर्ड"

"please\_input\_gesture\_password" : "कृपया जेस्चर पासवर्ड इनपुट करें"

"please\_input\_wallet\_password" : "कृपया अपना वॉलेट पासवर्ड दर्ज करें"

"please\_select\_token" : "कृपया टोकन चुनें"

"private\_key" : "निजी चाबी"

"private\_key\_warn" : "सुरक्षा चेतावनी, निजी कुंजी के निर्यात के बाद, कृपया इसे सुरक्षित रखें, इसे प्रकट न करें। एक बार लीक हो जाने के बाद, यह संपत्ति के नुकसान का कारण बन सकता है।"

"public\_key" : "सार्वजनिक कुंजी"

"pwd\_cannot\_consecutive\_numbers" : "पासवर्ड लगातार संख्याओं का उपयोग नहीं कर सकते"

"pwd\_cannot\_repeated" : "पासवर्ड की नकल नहीं की जा सकती"

"pwd\_custom\_title" : "इनपुट %1\$s पासवर्ड"

"pwd\_desc" : "यह पासवर्ड केवल वॉलेट की सुरक्षा के लिए उपयोग किया जाता है। टोकनपॉकेट आपका पासवर्ड नहीं बचाएगा और इसे पुनः प्राप्त करने में आपकी मदद नहीं कर पाएगा। कृपया याद रखें और अपना पासवर्ड रखें!"

"pwd\_forget\_tips" : "पासवर्ड संकेत"

"pwd\_medium" : "मध्यम"

"pwd\_not\_same\_tips" : "दो पासवर्ड अलग हैं, कृपया फिर से टाइप करें"

"pwd\_null\_tips" : "पासवर्ड खाली नहीं हो सकता"

"pwd\_strong" : "मज़बूत"

"pwd\_tips\_title" : "पासवर्ड संकेत"

"pwd\_too\_short\_tips" : "पासवर्ड की लंबाई 8 बिट से कम नहीं होनी चाहिए"

"pwd\_week" : "कमज़ोर"

"real\_name\_auth" : "वास्तविक नाम"

"repeat\_password" : "पासवर्ड दोहराएं"

"replace\_custom\_token\_tips" : "वर्तमान संचालन आपकी मौजूदा टोकन जानकारी को अधिलेखित कर देगा, कृपया सुनिश्चित करें कि टोकन जानकारी सही है, और फ़िशिंग से सावधान रहें!"

"reset\_default\_publickey" : "डिफ़ॉल्ट सार्वजनिक कुंजी पर रीसेट करें"

"reset\_password" : "पासवर्ड रीसेट"

"retrieve\_pwd" : "पासवर्ड पुनः प्राप्त करें"

"retrieve\_pwd\_tips" : "पासवर्ड रीसेट करने के बाद, 24 घंटे के भीतर पैसे निकालना मना होगा"

"search\_token" : "टोकन खोजें"

"select\_public\_key" : "कृपया एक सार्वजनिक कुंजी चुनें"

"select\_receive\_token" : "टोकन प्राप्त करने के लिए चयन करें"

"select\_send\_token" : "भेजें टोकन चुनें"

"select\_swap\_token" : "कृपया स्वैप मुद्रा चुनें"

"select\_token" : "चुनना"

"set\_asset\_pwd" : "नया फंड पासवर्ड सेट करें"

"set\_fundpwd" : "फंड पासवर्ड सेट करें"

"set\_fundpwd\_first" : "कृपया पहले एक फंड पासवर्ड सेट करें" "set\_google\_auth" : "गूगल प्रमाणक से लिंक करें: " "set\_password" : "सांकेतिक शब्द लगना" "setting\_pwd\_for\_account" : "खाते के लिए पासवर्ड सेट करना" "str\_input\_pwd" : "पासवर्ड 8 वर्णों से कम का नहीं हो सकता" "str\_repeat\_pwd" : "पासवर्ड दोहराएं" "swap\_approve\_token" : "%1\$s को अधिकृत करें" "swap\_token\_receive" : "%1\$s प्राप्त राशि" "swap\_token\_warn\_desc" : "कोई भी टोकन बना सकता है, जिसमें टोकन के नकली संस्करण शामिल हैं जो परियोजनाओं का प्रतिनिधित्व करने का दावा करते हैं। कृपया सुनिश्चित करें कि यह वही टोकन है जिसका आप व्यापार कर रहे हैं और ऐसा अपने जोखिम पर करें।" "swap\_token\_warn\_title" : "सुरक्षा चेतावनी!" "token\_contract" : "कारण" "token\_decimal" : "दशमलव" "token\_details" : "टोकन विवरण>" "token\_details\_title" : "टोकन विवरण" "token\_does\_not\_exist" : "टोकन मौजूद नहीं है" "token\_existed" : "टोकन मौजूद था" "token\_info\_title" : "अनुबंध"

"token\_market\_title" : "उल्लेख"

"token\_name\_exists" : "टोकन श्रेणी और टोकन नाम के साथ मौजूद है"

"token\_rate" : "रेफर किये जाने की दर"

"token\_rate\_value" : "1 %1\$s ≈ %2\$s %3\$s"

"token\_security\_tips" : "चूंकि कुछ अनुबंध पैरामीटर मानों को संशोधित कर सकते हैं, यह सुरक्षा जानकारी केवल संदर्भ के लिए है"

"token\_symbol" : "प्रतीक"

"token\_title" : "टोकन"

"token\_transfer" : "टोकन"

"token\_verify\_warn" : "टोकनपॉकेट कस्टम टोकन की प्रामाणिकता को सत्यापित नहीं कर सकता है, कृपया टोकन अनुबंध और विवरण की पुष्टि करें"

"token\_wallet" : "वॉलेट"

"tps\_auth\_tips" : "%1\$s को इस प्रमाणक ऐप का उपयोग करके लॉग इन करने की अनुमति दें?"

"type\_certificate" : "प्रमाणपत्र"

"unbind\_google\_auth" : "गूगल प्रमाणीकरण को अनबाइंड करें"

"unsatisfied\_authorization" : "असंतुष्ट प्राधिकरण"

"user\_auth\_title" : "पहचान:"

"validator\_token" : "स्टेक"

"verify\_asset\_pwd" : "फंड पासवर्ड सत्यापित करें"

| "verify_pwd" | : | "पासवर्ड | को | सत्यापित करें' | 1 |
|--------------|---|----------|----|----------------|---|
|--------------|---|----------|----|----------------|---|

| "verify_pwd_desc" : "पासवर्ड को सत्यापित करें"                                    |
|-----------------------------------------------------------------------------------|
| "wc_auth_tips_one" : "अपने बटुए की शेष राशि और श्रृंखला की जानकारी की जाँच करें"  |
| "wc_auth_tips_three" : "प्राधिकरण संचालन आपकी निजी कुंजी जानकारी साझा नहीं करेगा" |
| "wc_auth_tips_two" : "आपसे लेनदेन प्राधिकरण का अनुरोध करें"                       |
| "wc_request_tx_auth" : "अनुरोध लेनदेन"                                            |
| "wc_sign_auth" : "हस्ताक्षर प्राधिकरण"                                            |
| "wc_tx_auth" : "लेनदेन प्राधिकरण"                                                 |
| "what_is_private_key" : "निजी कुंजी क्या है"                                      |
| "widget_token_price" : "पसंदीदा"                                                  |
| "wrong_eos_public_key" : "%1\$s . की गलत सार्वजनिक कुंजी"                         |
| "wrong_password" : "गलत पासवर्ड"                                                  |
| "wrong_private_key_format" : "गलत निजी कुंजी प्रारूप"                             |
| "add_authority" : "권한 추가"                                                         |
| "add_custom_token" : "새 토큰"                                                       |
| "add_token" : "토큰 추가"                                                             |
| "add_token_title" : "토큰 추가"                                                       |
| "advance_auth" : "고급 인증"                                                          |

"asset\_pwd" : "자금 조달 비밀번호"

"asset\_pwd\_desc" : "자금 안전을 위해 숫자, 문자, 문장 부호를 포함하여 6 자리 이상의 비밀번호를 설정하십시오"

"asset\_pwd\_length" : "최소 비밀번호 길이는 6"

"backup\_private\_key" : "프라이빗 키 백업"

"backup\_private\_key\_content" : "계정 백업: 프라이빗 키를 복사하여 안전한 곳에 보관하십시오. 인터넷에 저장하면 위험합니다. 이후 필요시 소액 지갑으로 전송하여 이용하기를 권장합니다."

"backup\_private\_key\_title" : "즉시 프라이빗 키를 백업"

"bonus\_has\_token" : "보너스를 이미 수령했습니다."

"bos\_pay\_token" : "= %1\$s %2\$s"

"bos\_token\_balance" : "(잔액: %1\$s)"

"bridge\_select\_token" : "토큰 선택"

"bridge\_select\_token\_first" : "토큰을 먼저 선택"

"cancel\_auth" : "승인 취소"

"check\_private\_key" : "프라이빗 키 확인"

"clip\_auth" : "클립보드에 대한 액세스 권한 부여"

"complete\_google\_auth\_first" : "먼저 Google 인증을 완료하십시오"

"consume\_token" : "예상 비용"

"copy\_private\_key" : "프라이빗 키 복사"

"custom\_token" : "맞춤 토큰"

"custom\_token\_address\_copy\_tips" : "가 복사되었습니다.이 주소는 계약 주소입니다.이 주소로 돈을 이체하지 마십시오."

"custom\_token\_title" : "맞춤형 토큰 관리"

"default\_token\_title" : "기본 토큰 기호"

"delegate\_token" : "모기지 토큰(ATOM)"

"delete\_token\_tips" : "토큰 삭제 여부"

"enable\_google\_authenticator" : "Google 인증 사용"

"eos\_active\_authority" : "관리자 권한"

"eos\_owner\_authority" : "소유자 권한"

"eos\_tips\_of\_use\_private\_key" : "주의 사항: 키를 사용 하기 전에 프라이빗 키를 백업하십시오."

"eos\_token\_info" : "토큰"

"eos\_unable\_find\_key" : "키를 찾을 수 없습니다."

"ex\_auth\_fail" : "인증 실패"

"ex\_identity\_auth\_first" : "먼저 인증하십시오"

"export\_private\_key" : "프라이빗 키 내보내기"

"express\_private\_key" : "프라이빗 키"

"forget\_account\_pwd" : "비밀번호를 잊어 버렸습니다"

"gesture\_password" : "제스쳐 비밀번호"

"in\_token" : "토큰을 이체하도록 선택"

"import\_token" : "가져오기 토큰"

"import\_pwd\_tips" : "\* 생성 후 비밀번호 변경을 사용하여 계정을 가져옵니다"

"hot\_token\_title" : "인기 토큰"

"identity\_auth" : "인증"

"hot\_token\_tips" : "온체인 데이터 분석은 참고용이며 어떠한 조언도 구성하지 않습니다."

"google\_login\_auth\_desc" : "계정 보안을 위해 Google 인증 코드를 입력하십시오"

"google\_key" : "키"

"google\_authenticator" : "Google 인증 기"

"google\_auth\_step\_third\_title" : "Google 인증 코드를 작성하고 Google 인증을 완료하십시오"

"google\_auth\_step\_third\_desc" : "Google OTP가 추가 된 후 30 초마다 변경되는 6 자리 숫자가 표시되며이 숫자는 Google 인증 코드입니다."

"google\_auth\_step\_second\_title" : "계정 보안을 위해 먼저 Google 인증을 활성화하십시오"

"google\_auth\_step\_second\_desc" : "Google OTP에서 코드를 스캔하거나 계정 키를 추가하십시오"

"google\_auth\_step\_first\_title" : "다운로드 및 설치"

"google\_auth\_step\_first\_desc" : "휴대 전화에 Google OTP를 설치해야합니다"

"google\_auth\_code" : "Google 인증 코드"

"get\_google\_auth\_code" : "Google 인증 코드 받기"

"input\_asset\_pwd" : "새 자금 암호를 입력하십시오"

"input\_asset\_pwd\_again" : "비밀번호를 다시 입력하십시오"

"input\_google\_auth\_code" : "Google 인증 코드를 입력하십시오"

"input\_modify\_public\_key" : "변경할 퍼블릭 키를 입력"

"input\_password" : "비밀번호를 입력하십시오"

"input\_pwd" : "비밀번호 입력"

"input\_pwd\_again" : "로그인 비밀번호를 다시 입력하십시오"

"input\_token\_amount" : "%1\$s 수를 입력하십시오."

"input\_token\_name" : "토큰 이름 입력"

"input\_wallet\_private\_key" : "계정의 프라이빗 키를 입력하여 백업한 프라이빗 키가 맞는지 확인해주십시오"

"irrelevant\_authority" : "관계없는 권위"

"isnot\_true\_token" : "이것은 가짜 동전입니다"

"keystore\_password" : "Keystore 비밀번호"

"keystore\_pwd\_tips" : "TokenPocket은 귀하의 비밀번호를 저장하지 않으며 귀하의 비밀번호 검색을 도와드릴 수 없습니다. 비밀번호를 기억하고 보관하십시오!"

"login\_password" : "로그인 비밀번호"

"login\_pwd\_desc" : "8-16 자리의 비밀번호를 설정하십시오. 숫자, 문자, 문장 부호를 지원하며 문자와 숫자를 포함해야합니다"

"manager\_key" : "관리자 퍼블릭 키"

"manager\_public\_key" : "관리자 퍼블릭 키"

"mismatch\_private\_key" : "일치하지 않는 개인 키"

"missing\_authority" : "권한이 없다."

"modify\_authority" : "변경한 권한"

"modify\_pwd" : "비밀번호 수정"

"modify\_pwd\_success" : "비밀번호 수정 성공"

"modify\_pwd\_tips" : "로그인 비밀번호 변경 후 24 시간 이내에 돈을 인출 할 수 없음"

"must\_token\_owner" : "토큰 소유자 여야합니다."

"no\_match\_token\_tips" : "해당 토큰을 찾지 못 했습니까? 신청서를 제출하려면 여기를 클릭하십시오."

"no\_pwd\_content" : "이 옵션을 선택하면 앱 종료 전까지 비밀번호를 입력할 필요가 없습니다."

"no\_pwd\_exit\_app" : "앱에서 나가기 전까지 암호를 입력할 필요가 없습니다."

"no\_pwd\_tips" : "이 작업에서는 암호를 다시 입력 할 필요가 없습니다."

"open\_token\_pocket\_to\_scan" : "TokenPocket 열고 스캔"

"otc\_token\_fee\_tips" : "참고 :이 통화는 %1\$s의 거래 수수료를 청구합니다"

"otc\_trade\_identity\_auth" : "법정 화폐 거래를 수행하기 전에 신원 인증을 수행하십시오."

"out token": "토큰을 이체하도록 선택"

"owner\_key" : "소유자 퍼블릭 키"

"password" : "계정 비밀번호"

"pwd\_week" : "약함"

"pwd\_strong" : "강함"

"pwd\_too\_short\_tips" : "비밀번호는 최소 8자리입니다"

"pwd\_tips\_title" : "비밀번호 프롬프트"

"pwd\_null\_tips" : "비밀번호가 비어 있으면 안됩니다."

"pwd\_not\_same\_tips" : "비밀번호 불일치 다시 입력 해주십시오."

"pwd\_medium" : "보통"

"pwd\_forget\_tips" : "비밀번호 프롬프트"

보관하십시오!"

"pwd\_custom\_title" : "%1\$s 비밀번호를 입력하세요"

"pwd\_cannot\_repeated" : "비밀번호를 복제 할 수 없습니다"

"pwd\_cannot\_consecutive\_numbers" : "비밀번호는 연속 번호를 사용할 수 없습니다"

"public\_key" : "퍼블릭 키"

"private\_key\_warn" : "프라이빗 키 내보내기 이후 안전하게 보관하고 타인에게 누설 하지 마십시오. 노출 시 자산 손실이 발생할 수 있습니다."

"pwd\_desc" : "이 비밀번호는 지갑의 보안을 위해서만 사용됩니다. TokenPocket은 귀하의 비밀번호를 저장하지 않으며 귀하의 비밀번호를 찾는 데 도움을 드릴 수 없습니다. 비밀번호를 기억하고

"please\_select\_token" : "토큰 선택"

"private\_key": "프라이빗 키"

"please\_input\_wallet\_password" : "계정 비밀번호를 입력하십시오."

"please\_input\_gesture\_password" : "패턴 입력"

. -"real\_name\_auth" : "실명 인증" "repeat\_password" : "비밀번호 확인" "replace\_custom\_token\_tips" : "현재 작업은 기존 토큰 정보를 덮어 씁니다. 토큰 정보가 정확한지 확인하고 피싱에주의하십시오!" "reset\_default\_publickey" : "기본 퍼블릭 키를 반환합니다" "reset\_password" : "비밀번호 재설정" "retrieve\_pwd" : "비밀번호 검색" "retrieve\_pwd\_tips" : "비밀번호를 재설정 한 후 24 시간 이내에 돈을 인출 할 수 없습니다" "search\_token" : "검색 토큰" "select\_public\_key" : "퍼블릭 키를 선택하십시오." "select\_receive\_token" : "토큰 수신 선택" "select\_send\_token" : "전송 토큰 선택" "select\_swap\_token" : "스왑 통화를 선택하십시오." "select\_token" : "선택하십시오" "set\_asset\_pwd" : "새 자금 비밀번호 설정" "set\_fundpwd" : "자금 암호 설정" "set\_fundpwd\_first" : "먼저 펀드 비밀번호를 설정하십시오" "set\_google\_auth" : "Google 인증 바인딩: "

"set\_password" : "비밀번호 설정"

"str\_repeat\_pwd" : "비밀번호 확인"

"swap\_approve\_token" : "%1\$s 승인"

"swap\_token\_receive" : "%1\$s 수령 금액"

"swap\_token\_warn\_title" : "안전 경고!"

"token\_details" : "프로젝트 세부 정보 >"

"token\_details\_title" : "토큰 세부 사항"

"token\_does\_not\_exist" : "토큰이 존재하지 않습니다."

"token\_existed" : "토큰이 이미 존재하므로 추가 할 필요 없음"

"token\_contract" : "토큰 컨트랙트"

"token\_decimal" : "토큰 정밀도"

"setting\_pwd\_for\_account" : "계정 비밀번호 설정"

"str\_input\_pwd" : "최소 문자 8자 이상의 비밀번호를 입력하십시오."

"swap\_token\_warn\_desc" : "프로젝트를 대표한다고 주장하는 가짜 버전의 토큰을 포함하여 누구나 토큰을 만들 수 있습니다. 거래하는 토큰인지 확인하고 위험을 감수하십시오."

"token\_market\_title" : "토큰 시세"

"token\_info\_title" : "컨트랙트 주소"

"token\_name\_exists" : "카테고리 및 토큰 이름이있는 토큰이 있습니다."

"token\_rate" : "참조 환율"

"token\_security\_tips" : "일부 계약은 매개변수 값을 수정할 수 있으므로 이 보안 정보는 참조용입니다." "token\_symbol" : "토큰 기호" "token\_title" : "토큰" "token\_transfer" : "토큰 이체" "token\_verify\_warn" : "TokenPocket이 맞춤 토큰의 진위를 확인할 수 없습니다. 추가 한 토큰 계약이 정확한지 확인하세요." "token\_wallet" : "디지털 자산 지갑" "tps\_auth\_tips" : "%1\$s 이 (가) TokenPocket을 사용하여 로그인 할 수 있도록 허용할지 여부" "type\_certificate" : "인증서" "unbind\_google\_auth" : "Google 인증 바인딩 해제" "unsatisfied\_authorization" : "권한이 맞지 않습니다." "user\_auth\_title" : "인증: " "validator\_token" : "모기지 토큰" "verify\_asset\_pwd" : "자금 조달 비밀번호 확인" "verify\_pwd" : "비밀번호 확인" "verify\_pwd\_desc" : "로그인 비밀번호 확인" "wc\_auth\_tips\_one" : "지갑 잔액 및 체인 정보 확인"

"token\_rate\_value" : "1 %1\$s ≈ %2\$s %3\$s"

"wc\_auth\_tips\_three" : "인증 작업은 개인 키 정보를 공유하지 않습니다"

"wc\_auth\_tips\_two" : "거래 승인 요청"

"wc\_request\_tx\_auth" : "거래 승인 요청"

"wc\_sign\_auth" : "서명 승인"

"wc\_tx\_auth" : "거래 승인"

"what\_is\_private\_key" : "프라이빗 키란?"

"widget\_token\_price" : "즐겨찾기"

"wrong\_eos\_public\_key" : "%1\$s퍼블릭 키 오류"

"wrong\_password" : "비밀번호 오류"

"wrong\_private\_key\_format" : "프라이빗 키의 형식이 잘못되었습니다"

"add\_authority" : "İzin ekle"

"add\_custom\_token" : "Jeton yeni ekle"

"add\_token" : "Jeton ekle"

"add\_token\_title" : "Jeton Ekle"

"advance\_auth" : "Gelişmiş sertifika"

"asset\_pwd" : "Fon şifresi"

"asset\_pwd\_desc" : "Fonların güvenliği için lütfen en az 6 haneli, rakam, harf ve noktalama işaretlerini destekleyen bir şifre belirleyin."

"asset\_pwd\_length" : "Minimum şifre uzunluğu 6'dır."

"backup\_private\_key" : "Özel anahtarı yedekle"

"backup\_private\_key\_content" : "Yedek Cüzdan: özel anahtarı kopyalayın ve güvenli bir yerde saklayın. Asla İnternette kaydetmeyin. Ardından, kullanmaya başlamak için küç ük varlıkları içeri ve dışarı aktarmayı deneyin."

"backup\_private\_key\_title" : "Özel anahtarınızı şimdi yedekleyin"

"bonus\_has\_token" : "Ödül alındı, lütfen tekrar almayın"

"bos\_pay\_token" : "= %1\$s %2\$s"

"bos\_token\_balance" : "(Bakiye: %1\$s)"

"bridge\_select\_token" : "Jeton Seç"

"bridge\_select\_token\_first" : "Önce jetonu seçin"

"cancel\_auth" : "İzin vermeyi iptal et"

"check\_private\_key" : "Özel anahtar doğrulama"

"clip\_auth" : "Panoya erişim yetkisi ver"

"complete\_google\_auth\_first" : "Lütfen önce Google kimlik doğrulamasını tamamlayın"

"consume\_token" : "Tahmini maliyeti"

"copy\_private\_key" : "Özel anahtarı kopyalayın"

"custom\_token" : "Özelleştirme jeton"

"custom\_token\_address\_copy\_tips" : "Kopyalandı, bu adres sözleşme adresidir, lütfen bu adrese para transferi yapmayın"

"custom\_token\_title" : "Özelleştirme jeton yönetimi"

"default\_token\_title" : "Varsayılan jeton Sembolü"

"delegate\_token" : "İpotek jetonu(ATOM)"

"delete\_token\_tips" : "Simgenin silinip silinmeyeceğini karar verin"

"enable\_google\_authenticator" : "Google kimlik doğrulamasını etkinleştir"

"eos\_active\_authority" : "Yönetici izni"

"eos\_owner\_authority" : "Sahip izni"

"eos\_tips\_of\_use\_private\_key" : "Hatırlatma: Lütfen anahtarı kullanmadan önce özel anahtarı yedekleyin"

"eos\_token\_info" : "eos jetonu"

"eos\_unable\_find\_key" : "Jeton bulunamadı"

"ex\_auth\_fail" : "Kimlik doğrulama başarısız oldu"

"ex\_identity\_auth\_first" : "Lütfen önce kimliği doğrulayın"

"export\_private\_key" : "Özel anahtarı dışa aktar"

"express\_private\_key" : "Özel anahtarı ifade et"

"forget\_account\_pwd" : "Şifreyi mi unuttunuz"

"gesture\_password" : "Uygulama Kilidi"

"get\_google\_auth\_code" : "Google doğrulama kodunu al"

"google\_auth\_code" : "Google doğrulama kodu"

"google\_auth\_step\_first\_title" : "İndir ve yükle"

"google\_auth\_step\_second\_desc" : "Google Google kimlik doğrulayıcında kodu tarayın veya hesap anahtarınızı ekleyin"

"google\_auth\_step\_second\_title" : "Hesap güvenliği için lütfen önce Google kimlik doğrulamasını etkinleştirin"

"google\_auth\_step\_third\_desc" : "Google kimlik doğrulayıcı eklendikten sonra, her 30 saniyede bir değişen 6 haneli bir sayı görüntüleyecektir.Bu numara sizin Google doğrula ma kodunuzdur."

"google\_auth\_step\_third\_title" : "Google kimlik doğrulamasını tamamlamak için Google doğrulama kodunu doldurun"

"google\_authenticator" : "Google kimlik doğrulayıcı"

"google\_key" : "Özel anahtar"

"google\_login\_auth\_desc" : "Hesap güvenliğini sağlamak için lütfen Google doğrulama kodunu girin"

"hot\_token\_tips" : "Dikkat,zincir üstü veri analizi sadece referans içindir ve herhangi bir tavsiye teşkil etmez"

"hot\_token\_title" : "Popüler Jetonlar"

"identity\_auth" : "Kimlik doğrulama"

"import\_pwd\_tips" : "\*Oluşturulduktan sonra bu şifre, hesabı eklemek için kullanılacaktır."

"import\_token" : "Jeton ekle"

"in\_token" : "İçeriye transfer jetonları seç"

"input\_asset\_pwd" : "Lütfen yeni bir fon şifresi girin"

"input\_asset\_pwd\_again" : "Fon şifresini tekrar girin"

"input\_google\_auth\_code" : "Lütfen Google doğrulama kodunu girin"

"input\_modify\_public\_key" : "Lütfen değiştirilen genel anahtarı girin"

"input\_password" : "Lütfen şifre girin"

"input\_pwd" : "Şifre girin"

"input\_pwd\_again" : "Giriş şifresini tekrar girin"

"input\_token\_amount" : "%1\$s miktarını girin"

"input\_token\_name" : "Token adını girin"

"input\_wallet\_private\_key" : "Yedeklenen anahtarın doğru olduğunu doğrulamak için lütfen cüzdan özel anahtarını girin"

"irrelevant\_authority" : "Alakasız izinler"

"isnot\_true\_token" : "Bu sahte bir paradır"

"keystore\_password" : "Keystore şifresi"

"keystore\_pwd\_tips" : "TokenPocket şifrenizi kaydetmeyecek ve geri almanıza yardımcı olmayacaktır. Lütfen şifrenizi hatırlayın ve saklayın!"

"login\_password" : "Giriş şifresi"

"login\_pwd\_desc" : "Lütfen sayıları, harfleri ve noktalama işaretlerini destekleyen ve harf ve rakamlardan oluşması gereken 8-16 basamaklı bir şifre belirleyin."

"manager\_key" : "Yönetici genel anahtarı"

"manager\_public\_key" : "Yönetici genel anahtarı"

"mismatch\_private\_key" : "Eşleşmeyen özel anahtar"

"missing\_authority" : "İzin yok"

"modify\_authority" : "Değiştirme izni"

"modify\_pwd" : "Şifre değiştir"

"modify\_pwd\_success" : "Şifre başarıyla değiştirildi"

"modify\_pwd\_tips" : "· Giriş şifresini değiştirdikten sonra 24 saat içinde jeton çekemezsiniz."

"must\_token\_owner" : "Jeton sahibi olmalı"

"no\_match\_token\_tips" : "İlgili jetonu bulunmadı mı? Kabul için bir başvuru göndermek için buraya tıklayın."

"no\_pwd\_content" : "Bu seçenek işaretliyse, uygulamadan çıkmadan önce şifreyi tekrar girmenize gerek yoktur."

"no\_pwd\_exit\_app" : "Uygulamadan çıkmadan önce şifreyi tekrar girmenize gerek yok"

"no\_pwd\_tips" : "Bu işlem için tekrar şifre girmenize gerek yoktur."

"open\_token\_pocket\_to\_scan" : "TokenPocket açın ve tarayın"

"otc\_token\_fee\_tips" : "\* Bu para birimi için %1\$s işlem ücreti"

"otc\_trade\_identity\_auth" : "Fiat para birimi işlemlerinden önce lütfen kimliğinizi doğrulayın"

"out\_token" : "Dışarı transfer jetonları seç"

"owner\_key" : "Sahibinin genel anahtarı"

"password" : "Şifre"

"please\_input\_gesture\_password" : "Lütfen el hareketi şifresini girin"

"please\_input\_wallet\_password" : "Lütfen cüzdan şifresini girin"

"please\_select\_token" : "Lütfen jeton seçin"

"private\_key" : "Özel anahtar"

"private\_key\_warn" : "Güvenlik uyarısı, lütfen özel anahtarı dışa aktardıktan sonra düzgün bir şekilde saklayın, sızdırmayın, bir kez sızdırıldığında varlık kaybına neden olabilir"

"public\_key" : "Genel anahtar"

"pwd\_cannot\_consecutive\_numbers" : "Şifre ardışık sayılar kullanamaz"

"pwd\_cannot\_repeated" : "Şifre tekrarlanamaz"

"pwd\_custom\_title" : "%1\$s şifresini girin"

"pwd\_desc" : "Bu parola yalnızca cüzdanın güvenlik koruması için kullanılır. TokenPocket şifrenizi kaydetmeyecek ve şifrenizi geri almanıza yardımcı olamayacak. Lütfen şifre nizi hatırlayın ve saklayın!"

"pwd\_forget\_tips" : "Şifre ipucu"

"pwd\_medium" : "Orta"

"pwd\_not\_same\_tips" : "İki şifre farklı, lütfen tekrar girin"

"pwd\_null\_tips" : "Şifre boş olamaz"

"pwd\_strong" : "Güçlü"

"pwd\_tips\_title" : "Şifre ipucu"

"pwd\_too\_short\_tips" : "Şifre 8 karakterden az olamaz"

"pwd\_week" : "Zayıf"

"real\_name\_auth" : "Gerçek isim doğrulaması"

"repeat\_password" : "Şifreyi tekrar girin"

| "replace_custom_token_tips" : "Mevcut işlem, mevcut jeton bilgilerinizin üzerine yazacaktır, lütfen jeton bilgilerinin doğru olduğundan emin olun, kimlik avına karşı dikkatli ol<br>un!" |
|----------------------------------------------------------------------------------------------------|
| "reset_default_publickey" : "Varsayılan ortak anahtara dön"                                                                                                    |

"reset\_password" : "Şifreyi sıfırla"

"retrieve\_pwd" : "Şifre al"

"retrieve\_pwd\_tips" : "Şifreniz sıfırladıktan sonra 24 saat içinde para çekemezsiniz."

"search\_token" : "Jeton ara"

"select\_public\_key" : "Lütfen bir genel anahtar seçin"

"select\_receive\_token" : "Jeton almayı seçin"

"select\_send\_token" : "Jeton göndermeyi seçin"

"select\_swap\_token" : "Lütfen değişim türü seçin"

"select\_token" : "Lütfen seçin"

"set\_asset\_pwd" : "Yeni fon şifresi belirleyin"

"set\_fundpwd" : "Bir fon şifresi ayarlayın"

"set\_fundpwd\_first" : "Lütfen önce fon şifresini belirleyin"

"set\_google\_auth" : "Google kimlik doğrulamasını bağlayın:"

"set\_password" : "Şifreyi ayarla"

setting\_pwu\_ioi\_account . Tiesap içiri bii şine beline

"str\_input\_pwd" : "Lütfen şifrenizi girin,en az 8 karakter içerir"

"str\_repeat\_pwd" : "Şifreyi onaylayın"

"swap\_approve\_token" : "%1\$s izin ver"

"swap\_token\_receive" : "%1\$s alıcı sayısı"

"swap\_token\_warn\_desc" : "Projeleri temsil ettiğini iddia eden sahte jeton sürümleri de dahil olmak üzere herkes jeton oluşturabilir. Lütfen bunun ticaret yaptığınız token old uğundan emin olun ve bunu riski size ait olmak üzere yapın."

"swap\_token\_warn\_title" : "Güvenlik hatırlatması!"

"token\_contract" : "Token sözleşmesi"

"token\_decimal" : "Jeton kesinliği"

"token\_details" : "Proje detayları >"

"token\_details\_title" : "Token ayrıntıları"

"token\_does\_not\_exist" : "Jeton mevcut değil"

"token\_existed" : "Jetonlar zaten var ve eklenmesi gerekmiyor"

"token\_info\_title" : "Sözleşme adresi"

"token\_market\_title" : "Jeton pazar"

"token\_name\_exists" : "Jeton adı zaten var"

"token\_rate" : "Referans döviz kuru"

"token\_rate\_value" : "1 %1\$s ≈ %2\$s %3\$s"

"token\_security\_tips" : "Bazı sözleşmeler parametre değerlerini değiştirebildiğinden, bu güvenlik bilgileri yalnızca referans amaçlıdır"

"token\_symbol" : "Jeton sembolü"

"token\_title" : "Jeton"

"token\_transfer" : "Transfer jetonları"

"token\_verify\_warn" : "TokenPocket, özelleştirme jetonun gerçekliğini doğrulayamıyor, lütfen eklediğiniz jeton sözleşmesinin doğru olduğunu onaylayın"

"token\_wallet" : "Dijital varlık cüzdanı"

"tps\_auth\_tips" : "%1\$s'in TokenPocket ile giriş yapmasına izin ver"

"type\_certificate" : "Sertifika"

"unbind\_google\_auth" : "Google kimlik doğrulamasının bağlantısını kaldır"

"unsatisfied\_authorization" : "Eşleşmeyen izinler"

"user\_auth\_title" : "Kimlik doğrulaması:"

"validator\_token" : "İpotek jetonu"

"verify\_asset\_pwd" : "Fon şifresini doğrulayın"

"verify\_pwd" : "Şifre girin"

"verify\_pwd\_desc" : "Giriş şifresini doğrulayın"

"wc\_auth\_tips\_one" : "Cüzdan bakiyenizi ve zincirle ilgili bilgileri görüntüleyin"

"wc\_auth\_tips\_three" : "izin verme işlemleri özel anahtar bilgilerinizi paylaşmaz"

| "wc_auth_tips_two" : "Senden rica işlem izin vermesi"                                                                                        |
|----------------------------------------------------------------------------------------------------|
| "wc_request_tx_auth" : "İşlem izin vermesi iste"                                                                                             |
| "wc_sign_auth" : "İmza izin vermesi"                                                                                                    |
| "wc_tx_auth" : "İşlem izin vermesi"                                                                                                    |
| "what_is_private_key" : "Özel anahtar nedir"                                                                                                 |
| "widget_token_price" : "Favori"                                                                                                    |
| "wrong_eos_public_key" : "%1\$s genel anahtarı yanlış"                                                                                       |
| "wrong_password" : "Şifre yanlış"                                                                                                    |
| "wrong_private_key_format" : "Özel anahtar biçimi yanlış"                                                                                    |
| "add_authority" : "Añadir autoridad"                                                                                                    |
| "add_custom_token" : "nuevos tokens"                                                                                                    |
| "add_token" : "agregar tokens"                                                                                                    |
| "add_token_title" : "Agregar token"                                                                                                    |
| "advance_auth" : "Certificación avanzada"                                                                                                    |
| "asset_pwd" : "Contraseña de financiación"                                                                                                   |
| "asset_pwd_desc" : "Para la seguridad de los fondos, establezca una contraseña de al menos 6 dígitos, números de apoyo, letras, puntuación。" |
| "asset_pwd_length" : "La longitud mínima de la contraseña es 6"                                                                              |

"backup\_private\_key" : "Copia de seguridad privada hasta"

"backup\_private\_key\_content" : "Billetera de respaldo: copie la llave privada guárdela en un lugar seguro. No hacerlo en Internet. Luego trate de transferir pequeños activos y comienze a usar."

"backup\_private\_key\_title" : "Respalde su llave privada inmediatamente"

"bonus\_has\_token" : "La bonificación ha sido tomada, por favor no la repitas."

"bos\_pay\_token" : "= %1\$s %2\$s"

"bos\_token\_balance" : "(Saldo: %1\$s)"

"bridge\_select\_token" : "Seleccionar token"

"bridge\_select\_token\_first" : "Seleccionar token primero"

"cancel\_auth" : "Cancelar autorización"

"check\_private\_key" : "Comprobar clave privada"

"clip\_auth" : "Autorizar acceso al portapapeles"

"complete\_google\_auth\_first" : "Complete primero la certificación de Google"

"consume\_token" : "Costo esperado"

"copy\_private\_key" : "Copiar llave privada"

"custom\_token" : "tokens personalizados"

"custom\_token\_address\_copy\_tips" : "se ha copiado, esta dirección es una dirección de contrato, no transfiera dinero a esta dirección."

"custom\_token\_title" : "Administración de tokens personalizada"

"default\_token\_title" : "el símbolo de token predeterminado"

"delegate\_token" : "Token de hipoteca (ATOM)"

"delete\_token\_tips" : "si eliminar el token"

\_

"enable\_google\_authenticator" : "Habilitar la autenticación de Google"

.

"eos\_active\_authority" : "Autoridad activa"

"eos\_owner\_authority" : "Autoridad de propietario"

"eos\_tips\_of\_use\_private\_key" : "Consejo: por favor haga una copia de seguridad de la llave privada antes de usarla"

"eos\_token\_info" : "Token"

"eos\_unable\_find\_key" : "Imposible encontrar la clave"

"ex\_auth\_fail" : "Error de autenticación"

"ex\_identity\_auth\_first" : "Por favor autentíquese primero"

"export\_private\_key" : "Exportar llave privada"

"express\_private\_key" : "Clave privada express"

"forget\_account\_pwd" : "Olvidó su contraseña"

"gesture\_password" : "Contraseña gestual"

"get\_google\_auth\_code" : "Obtener el código de verificación de Google"

"google\_auth\_code" : "Código de verificación de Google"

"google\_auth\_step\_first\_desc" : "Necesita instalar un Autenticador de Google en su teléfono"

"google\_auth\_step\_first\_title" : "Descargar e instalar"

"google\_auth\_step\_second\_desc" : "En Google Authenticator, escanee el código o agregue la clave de su cuenta"

"google\_auth\_step\_second\_title" : "Para seguridad de la cuenta, habilite primero la autenticación de Google"

"google\_auth\_step\_third\_desc" : "Después de agregar Google Authenticator, mostrará un número de 6 dígitos que cambia cada 30 segundos. Este número será su código de verificación de Google"

"google\_auth\_step\_third\_title" : "Complete el código de verificación de Google y complete la autenticación de Google"

"google\_authenticator" : "Autenticador de Google"

"google\_key" : "Clave"

"google\_login\_auth\_desc" : "Para garantizar la seguridad de la cuenta, ingrese un código de verificación de Google"

"hot\_token\_tips" : "Tenga en cuenta que el análisis de datos en cadena es solo para referencia y no constituye ningún consejo"

"hot\_token\_title" : "Tokens populares"

"identity\_auth" : "Autenticación"

"import\_pwd\_tips" : "\* Después de la creación, la cuenta se importará con esta contraseña"

"import\_token" : "Importar un token"

"in\_token" : "Seleccione para transferir tokens"

"input\_asset\_pwd" : "Ingrese una nueva contraseña de fondo"

"input\_asset\_pwd\_again" : "Ingrese su contraseña nuevamente"

"input\_google\_auth\_code" : "Ingrese un código de verificación de Google"

input\_modify\_public\_key: : "Por favor ingrese la clave publica de la modificación

"input\_password" : "Ingrese una contraseña"

"input\_pwd" : "Introduzca una contraseña"

"input\_pwd\_again" : "Ingrese nuevamente la contraseña de inicio de sesión"

"input\_token\_amount" : "Introduzca %1\$s monto"

"input\_token\_name" : "Nombre del token de entrada"

"input\_wallet\_private\_key" : "Por favor ingrese la clave privada de la billetera para verificar si es la correcta."

"irrelevant\_authority" : "Autoridad irrelevante"

"isnot\_true\_token" : "Esta es una moneda falsa"

"keystore\_password" : "Contraseña del almacén de claves"

"keystore\_pwd\_tips" : "TokenPocket no guardará su contraseña y no podrá ayudarlo a recuperarla. ¡Recuerde y conserve su contraseña!"

"login\_password" : "Contraseña de inicio de sesión"

"login\_pwd\_desc" : "Establezca una contraseña de 8 a 16 dígitos. Admite números, letras, signos de puntuación y debe contener letras y números。"

"manager\_key" : "Clave de administrador"

"manager\_public\_key" : "Clave de administrador"

"mismatch\_private\_key" : "Clave privada no coincidente"

"missing\_authority" : "Autoridad que falta"

"modify\_authority" : "Modificar autoridad"

"modify\_pwd" : "Modificar Contraseña"

"modify\_pwd\_success" : "Modificación exitosa de la contraseña"

"modify\_pwd\_tips" : "· No se puede retirar dinero dentro de las 24 horas después de cambiar la contraseña de inicio de sesión"

"must\_token\_owner" : "Debe ser propietario de token"

"no\_match\_token\_tips" : "¿No encontró el token correspondiente? Haga clic aquí para enviar su solicitud."

"no\_pwd\_content" : "Si se marca esta opción, no es necesario ingresar la contraseña nuevamente al salir de la aplicación."

"no\_pwd\_exit\_app" : "No es necesario que ingrese su contraseña nuevamente antes de salir de la aplicación."

"no\_pwd\_tips" : "Esta operación no requiere que ingrese la contraseña nuevamente."

"open\_token\_pocket\_to\_scan" : "Abrir TokenPocket para escanear"

"otc\_token\_fee\_tips" : "Nota: esta moneda cobra una tarifa de transacción de %1\$s"

"otc\_trade\_identity\_auth" : "Antes de realizar transacciones de moneda fiduciaria, realice la autenticación de identidad"

"out\_token" : "Seleccione para transferir tokens"

"owner\_key" : "Clave de propietario"

"password" : "Contraseña"

"please\_input\_gesture\_password" : "Por favor ingrese la contraseña gestual"

"please\_input\_wallet\_password" : "Por favor ingrese su contraseña de billetera"

"please\_select\_token" : "Por favor seleccione el token"

"private\_key" : "Llave privada"

"private\_key\_warn" : "Advertencia de seguridad, después de la exportación de la llave privada, manténgala a salvo, no la divulgue. Una vez filtrado, puede conducir a la pérdi da de activos."

"public\_key" : "Llave pública"

"pwd\_cannot\_consecutive\_numbers" : "Las contraseñas no pueden usar números consecutivos"

"pwd\_cannot\_repeated" : "Las contraseñas no pueden duplicarse"

"pwd\_custom\_title" : "Ingrese %1\$s contraseña"

"pwd\_desc" : "Esta contraseña solo se usa para la protección de seguridad de la billetera. TokenPocket no guardará su contraseña y no podrá ayudarlo a recuperarla. ¡Recue rde y conserve su contraseña!"

"pwd\_forget\_tips" : "Solicitud de contraseña"

"pwd\_medium" : "Medio"

"pwd\_not\_same\_tips" : "La segunda contraseña es diferente, por favor vuelva a escribirla"

"pwd\_null\_tips" : "Por favor establezca una contraseña"

"pwd\_strong" : "Fuerte"

"pwd\_tips\_title" : "Solicitud de contraseña"

"pwd\_too\_short\_tips" : "La longitud de la contraseña no debe ser inferior a 8 caracteres"

"pwd\_week" : "Débil"

"real\_name\_auth" : "Autenticación de nombre real"

"repeat\_password" : "Repita la contraseña"

"renlace custom token tins" • "La operación actual sobrescribirá la información del token evistente asegúrese de que la información del token sea correcta u tenga cuidado.

con el phishing."

"reset\_default\_publickey" : "Restablecer a la clave pública predeterminada"

"reset\_password" : "Restablecer la contraseña"

"retrieve\_pwd" : "Recuperar contraseña"

"retrieve\_pwd\_tips" : "Después de restablecer su contraseña, no podrá retirar dinero en 24 horas"

"search\_token" : "Tokens de búsqueda"

"select\_public\_key" : "Seleccione la clave pública"

"select\_receive\_token" : "Elija recibir tokens"

"select\_send\_token" : "Elija enviar tokens"

"select\_swap\_token" : "Seleccione la moneda de cambio"

"select\_token" : "Seleccione"

"set\_asset\_pwd" : "Establecer nueva contraseña de fondo"

"set\_fundpwd" : "Establecer contraseña del fondo"

"set\_fundpwd\_first" : "Establezca primero una contraseña de fondo"

"set\_google\_auth" : "Enlace de autenticación de Google: "

"set\_password" : "Configurar contraseña"

"setting\_pwd\_for\_account" : "Establezca una contraseña para la cuenta"
"str\_input\_pwd" : "Introduzca la contraseña, 8 caracteres"

"str\_repeat\_pwd" : "Repita la contraseña"

"swap\_approve\_token" : "Aprobar %1\$s"

"swap\_token\_receive" : "%1\$s para recibir"

"swap\_token\_warn\_desc" : "Cualquiera puede crear tokens, incluidas versiones falsas de tokens que afirman representar proyectos. Asegúrese de que este sea el token que está intercambiando y hágalo bajo su propio riesgo."

"swap\_token\_warn\_title" : "¡Alerta de seguridad!"

"token\_contract" : "Cuenta"

"token\_decimal" : "precisión de token"

"token\_details" : "Detalles del proyecto >"

"token\_details\_title" : "Detalles del token"

"token\_does\_not\_exist" : "El token no existe"

"token\_existed" : "el token ya existe, no es necesario agregar"

"token\_info\_title" : "Dirección de contrato"

"token\_market\_title" : "Cotizaciones de tokens"

"token\_name\_exists" : "Token con categoría y token\_name existe"

"token\_rate" : "Tipo de cambio de referencia"

"token\_rate\_value" : "1 %1\$s ≈ %2\$s %3\$s"

"token security tins" - "Como algunos contratos pueden modificar los valores de los parámetros esta información de seguridad es solo para referencia"

"token\_symbol" : "símbolo de token" "token\_title" : "Ficha" "token\_transfer" : "Token" "token\_verify\_warn" : "TokenPocket no puede verificar la autenticidad de los tokens personalizados, confirme que el contrato del token que agregó es correcto" "token\_wallet" : "Cartera de activos digitales" "tps\_auth\_tips" : "Ya sea para permitir que %1\$s inicie sesión con TokenPocket" "type\_certificate" : "Certificado" "unbind\_google\_auth" : "Desvincula la autenticación de Google" "unsatisfied\_authorization" : "Autorización insatisfecha" "user\_auth\_title" : "Autenticación: " "validator\_token" : "Token de hipoteca" "verify\_asset\_pwd" : "Verifique la contraseña de financiación" "verify\_pwd" : "Verificar contraseña" "verify\_pwd\_desc" : "Verifique la contraseña de inicio de sesión" "wc\_auth\_tips\_one" : "Verifique el saldo de su billetera y la información de la cadena" "wc\_auth\_tips\_three" : "La operación de autorización no compartirá su información de clave privada" "wc\_auth\_tips\_two" : "Solicitar autorización de transacción de usted"

token\_security\_ups . . Como ulgunos contratos pucater mountar los valores de los parametros, esta mormación de segunada es solo para referencia

"wc\_request\_tx\_auth" : "Solicitar autorización de transacción"

"wc\_sign\_auth" : "Autorización de firma"

"wc\_tx\_auth" : "Autorización de transacción"

"what\_is\_private\_key" : "¿Qué es la clave privada?"

"widget\_token\_price" : "Favorito"

"wrong\_eos\_public\_key" : "Llave pública incorrecta de %1\$s"

"wrong\_password" : "Contraseña incorrecta"

"wrong\_private\_key\_format" : "Formato de clave privada incorrecto"

"add\_authority" : "Add authority"

"add\_custom\_token" : "Добавить токен"

"add\_token" : "Добавить токен"

"add\_token\_title" : "Добавить токен"

"advance\_auth" : "Продвинутая сертификация"

"asset\_pwd" : "Пароль фонда"

"asset\_pwd\_desc" : "Для сохранности средств установите пароль не менее 6 цифр, вспомогательные цифры, буквы, знаки препинания."

"asset\_pwd\_length" : "Минимальная длина пароля - 6"

"backup\_private\_key" : "Экспортировать Private key"

"backup\_private\_key\_content" : "Экспорт кошелька: скопируйте private key и храните его в надежном месте. Не храните его в Интернете. Затем попробуйте перевес

ти небольшие средства и начать использовать."

"backup\_private\_key\_title" : "Экспорт приватного ключа"

"bonus\_has\_token" : "Бонус был использован, пожалуйста, не повторяйте его."

"bos\_pay\_token" : "= %1\$s %2\$s"

"bos\_token\_balance" : "(Баланс: %1\$s)"

"bridge\_select\_token" : "Выбрать токен"

"bridge\_select\_token\_first" : "Сначала выберите токен"

"cancel\_auth" : "Деавторизовать"

"check\_private\_key" : "Проверьте private key"

"clip\_auth" : "Разрешить доступ к буферу обмена"

"complete\_google\_auth\_first" : "Сначала присоедините GA"

"consume\_token" : "Ожидаемая стоимость"

"copy\_private\_key" : "Копировать private key"

"custom\_token" : "Кастом токен"

"custom\_token\_address\_copy\_tips" : "Скопировано, этот адрес является адресом контракта, пожалуйста, не переводите токен на этот адрес."

"custom\_token\_title" : "Управление кастомным токеном"

"default\_token\_title" : "Стандартный токен"

"delegate\_token" : "Стейкинг(ATOM)"

"delete\_token\_tips" : "Удалить токен?"

"enable\_google\_authenticator" : "Включить Google Authentication"

"eos\_active\_authority" : "Active авторизация"

"eos\_owner\_authority" : "Owner авторизация"

"eos\_tips\_of\_use\_private\_key" : "Подсказка: перед использованием создайте резервную копию Private key"

"eos\_token\_info" : "токен"

"eos\_unable\_find\_key" : "Невозможно найти ключ"

"ex\_auth\_fail" : "Идентификация не удалась"

"ex\_identity\_auth\_first" : "Пожалуйста, сначала подтвердите личность"

"export\_private\_key" : "Экспорт Private Key"

"express\_private\_key" : "Express private key"

"forget\_account\_pwd" : "Забытыл пароль"

"gesture\_password" : "Рисунок разблокировки"

"get\_google\_auth\_code" : "Получить код подтверждения Google"

"google\_auth\_code" : "Код подтверждения Google"

"google\_auth\_step\_first\_desc" : "Вам необходимо установить Google Authenticator на свой телефон"

"google\_auth\_step\_first\_title" : "Загрузить и установить"

"google\_auth\_step\_second\_desc" : "B Google Authenticator отсканируйте qr-код или добавьте ключ своей учетной записи."

"google\_auth\_step\_second\_title" : "Для безопасности аккаунта сначала откройте аутентификацию Google."

"google\_auth\_step\_third\_desc" : "После добавления Google Authenticator он будет отображать 6-значное число, которое меняется каждые 30 секунд. Этот номер буд ет вашим кодом подтверждения Google."

"google\_auth\_step\_third\_title" : "Введите код подтверждения Google и завершите аутентификацию Google."

"google\_authenticator" : "Google Authenticator"

"google\_key" : "Ключ"

"google\_login\_auth\_desc" : "Для обеспечения безопасности аккаунта введите проверочный код Google"

"hot\_token\_tips" : "Обратите внимание, что анализ данных в сети предназначен только для справки и не дает рекомендаций"

"hot\_token\_title" : "Горячие токены"

"identity\_auth" : "Личность"

"import\_pwd\_tips" : "\*После создания учетная запись будет импортирована с этим паролем."

"import\_token" : "Импортировать токен"

"in\_token" : "Выберите токен приема"

"input\_asset\_pwd" : "Пожалуйста, введите новый пароль фонда"

"input\_asset\_pwd\_again" : "Введите свой пароль еще раз"

"input\_google\_auth\_code" : "Введите код GA"

"input\_modify\_public\_key" : "Введите Public key"

"input\_password" : "Введите пароль"

· -· · ·

"input\_pwd" : "Введите пароль"

"input\_pwd\_again" : "Подтвердите пароль"

"input\_token\_amount" : "Введите %1\$s количество"

"input\_token\_name" : "Введите имя токена"

"input\_wallet\_private\_key" : "Введите private key, чтобы проверить его верность."

"irrelevant\_authority" : "Нерелевантная авторизация"

"isnot\_true\_token" : "Это фальшивая монета"

"keystore\_password" : "Keystore пароль"

"keystore\_pwd\_tips" : "TokenPocket не сохранит ваш пароль и не сможет помочь вам его восстановить. Пожалуйста, запомните и сохраните свой пароль!"

"login\_password" : "Пароль"

"login\_pwd\_desc" : "Пожалуйста, установите пароль из 8-16 цифр. Он поддерживает цифры, буквы, знаки препинания и должен содержать буквы и цифры."

"manager\_key" : "Manager key"

"manager\_public\_key" : "Управление ключами"

"mismatch\_private\_key" : "Несоответствие закрытого ключа"

"missing\_authority" : "Недостающий авторитет"

"modify\_authority" : "Изменить авторизацию"

"modify\_pwd" : "Изменить пароль"

"modify\_pwd\_success" : "Успешно"

"modify\_pwd\_tips" : "После изменения пароля вывод будет запрещен в течение 24 часов."

"must\_token\_owner" : "Должен быть владельцем токена"

"no\_match\_token\_tips" : "Токена нет в результате? Нажмите, чтобы запросить."

"no\_pwd\_content" : "Если этот параметр отмечен, пароль не нужно вводить повторно перед выходом из приложения."

"no\_pwd\_exit\_app" : "Нет необходимости повторно вводить пароль перед выходом из приложения."

"no\_pwd\_tips" : "Эта операция не вводит пароль снова"

"open\_token\_pocket\_to\_scan" : "Откройте TokenPocket для сканирования"

"otc\_token\_fee\_tips" : "Примечание: с этого токена взимается комиссия за транзакцию %1\$s."

"otc\_trade\_identity\_auth" : "Перед проведением транзакций с фиатной валютой выполните сертификацию личности."

"out\_token" : "Выберите платежный токен"

"owner\_key" : "Owner key"

"password" : "Пароль"

"please\_input\_gesture\_password" : "Введите рисунок разблокировки"

"please\_input\_wallet\_password" : "Введите пароль"

"please\_select\_token" : "Выберите токен"

"private\_key" : "Private Key"

"private\_key\_warn" : "Предупреждение о безопасности, после экспорта private key, пожалуйста, храните его в безопасности, не разглашайте его. Утечка может прив

ести к потере активов."

"public\_key" : "Public Key"

"pwd\_cannot\_consecutive\_numbers" : "Пароли не могут использовать последовательные числа"

"pwd\_cannot\_repeated" : "Пароли нельзя дублировать"

"pwd\_custom\_title" : "Введите %1\$s пароль"

"pwd\_desc" : "Этот пароль используется только для защиты кошелька. TokenPocket не сохранит ваш пароль и не сможет помочь вам его восстановить. Пожалуйст а, запомните и сохраните свой пароль!"

"pwd\_forget\_tips" : "Подсказка пароля"

"pwd\_medium" : "Средний"

"pwd\_not\_same\_tips" : "Пароли не могут отличаться"

"pwd\_null\_tips" : "Пароль не может быть пустым"

"pwd\_strong" : "Сильный"

"pwd\_tips\_title" : "Подсказка пароля"

"pwd\_too\_short\_tips" : "Длина пароля не может быть меньше 8 символов"

"pwd\_week" : "Слабый"

"real\_name\_auth" : "Настоящее имя"

"repeat\_password" : "Повторите пароль"

"replace\_custom\_token\_tips" : "Текущая операция перезапишет существующую информацию о токене, пожалуйста, убедитесь, что информация о токене верна, и о стерегайтесь фишинга!" "reset\_default\_publickey" : "Восстановить public key по умолчанию"

"reset\_password" : "Сбросить пароль"

"retrieve\_pwd" : "Получить пароль"

"retrieve\_pwd\_tips" : "После сброса пароля вывод будет запрещен в течение 24 часов."

"search\_token" : "Поиск токена"

"select\_public\_key" : "Пожалуйста, выберите public key"

"select\_receive\_token" : "Выберите для получения токенов"

"select\_send\_token" : "Выбрать токен отправки"

"select\_swap\_token" : "Выберите валюту свопа"

"select\_token" : "Выбор"

"set\_asset\_pwd" : "Установить новый пароль фонда"

"set\_fundpwd" : "Установить пароль фонда"

"set\_fundpwd\_first" : "Пожалуйста, сначала установите пароль фонда"

"set\_google\_auth" : "Ссылка на Google Authenticator: "

"set\_password" : "Задать пароль"

"setting\_pwd\_for\_account" : "Установка пароля для учетной записи"

"str\_input\_pwd" : "Пароль должен содержать больше 8 символов"

"str\_repeat\_pwd" : "Повторите пароль"

"swap\_approve\_token" : "авторизовать %1\$s"

"swap\_token\_receive" : "Полученная сумма: %1\$s"

"swap\_token\_warn\_desc" : "Кто угодно может создавать токены, в том числе поддельные версии токенов, которые якобы представляют проекты. Убедитесь, что вы торгуете именно этим токеном, и делаете это на свой страх и риск."

"swap\_token\_warn\_title" : "Внимание!"

"token\_contract" : "Аккаунт"

"token\_decimal" : "Decimal"

"token\_details" : "Детали токена>"

"token\_details\_title" : "Детали токена"

"token\_does\_not\_exist" : "Токен не существует"

"token\_existed" : "Токен уже существует"

"token\_info\_title" : "Контракт"

"token\_market\_title" : "Очереди"

"token\_name\_exists" : "Токен с категорией и именем токена существует"

"token\_rate" : "Справочная ставка"

...

"token\_rate\_value" : "1 %1\$s ≈ %2\$s %3\$s"

"token\_security\_tips" : "Поскольку некоторые контракты могут изменять значения параметров, эта информация о безопасности предназначена только для справки

"token\_symbol" : "Символ"

"token\_title" : "Токен"

"token\_transfer" : "Токен"

"token\_verify\_warn" : "TokenPocket не может проверить подлинность пользовательских токенов, пожалуйста, подтвердите контракт и детали токена"

"token\_wallet" : "Кошельки"

"tps\_auth\_tips" : "Разрешить %1\$s войти в систему с помощью этого приложения для проверки подлинности?"

"type\_certificate" : "Сертификат"

"unbind\_google\_auth" : "Отключить аутентификацию Google"

"unsatisfied\_authorization" : "Недостаточная авторизация"

"user\_auth\_title": "Идентификация: : "

"validator\_token" : "Стейкинг"

"verify\_asset\_pwd" : "Подтвердите пароль фонда"

"verify\_pwd" : "Подтвердите пароль"

"verify\_pwd\_desc" : "Подтвердите пароль"

"wc\_auth\_tips\_one" : "Проверьте баланс своего кошелька и информацию о сети"

"wc\_auth\_tips\_three" : "Операция авторизации не будет передавать информацию о вашем Private key"

"wc\_auth\_tips\_two" : "Запросить у вас авторизацию транзакции"

"wc\_request\_tx\_auth" : "Запросить транзакцию"

"wc\_sign\_auth" : "Авторизация сигнатуры" "wc\_tx\_auth" : "Авторизация транзакции" "what\_is\_private\_key" : "Что такое private key" "widget\_token\_price" : "Избранное" "wrong\_eos\_public\_key" : "Неверный public key of %1\$s" "wrong\_password" : "Неверный пароль" "wrong\_private\_key\_format" : "Неверный формат Private key" "add\_authority": "添加权限" "add\_custom\_token": "新增代币" "add\_token": "添加代币" "add\_token\_title" : "添加Token" "advance\_auth": "高级认证" "asset\_pwd":"资金密码" "asset\_pwd\_desc":"为了资金安全,请您设置一个最少6位的密码,支持数字、字母、标点符号。" "asset\_pwd\_length": "密码长度最小为6" "backup\_private\_key": "备份私钥" "backup\_private\_key\_content":"备份钱包:抄写私钥,并保存在安全的地方。千万不要保存在网络上。然后尝试转入转出小额资产开始使用。"

| "backup_private_key_title" : "立即备份你的私钥"                        |
|----------------------------------------------------------------|
| "bonus_has_token" : "奖励已领取,请勿重复领取"                             |
| "bos_pay_token" : "= %1\$s %2\$s"                              |
| "bos_token_balance" : "(余额: %1\$s)"                            |
| "bridge_select_token":"选择跨链资产"                                 |
| "bridge_select_token_first" : "请先选择跨链资产"                       |
| "cancel_auth": "取消授权"                                          |
| "check_private_key" : "私钥校验"                                   |
| "clip_auth" : "授权访问粘贴板"                                        |
| "complete_google_auth_first" : "请先完成谷歌认证"                      |
| "consume_token":"预计花费"                                         |
| "copy_private_key": "复制私钥"                                     |
| "custom_token" : "自定义代币"                                       |
| "custom_token_address_copy_tips" : "已复制,该地址为合约地址,请不要向该地址进行转账。" |
| "custom_token_title" : "自定义代币管理"                               |
| "default_token_title":"默认代币符号"                                 |
| "delegate_token" : "抵押代币(ATOM)"                                |
| "delete_token_tips": "是否删除该代币"                                 |

| "enable_google_authenticator" : "启用谷歌认证"                 |
|----------------------------------------------------------|
| "eos_active_authority": "管理者权限"                          |
| "eos_owner_authority": "拥有者权限"                           |
| "eos_tips_of_use_private_key":"温馨提示:使用密钥前请备份私钥"          |
| "eos_token_info" : "eos代币"                               |
| "eos_unable_find_key":"无法找到代币"                           |
| "ex_auth_fail" : "身份认证失败"                                |
| "ex_identity_auth_first" : "请先进行身份认证"                    |
| "export_private_key": "导出私钥"                             |
| "express_private_key" : "明文私钥"                           |
| "forget_account_pwd" : "忘记密码"                            |
| "gesture_password" : "应用锁"                               |
| "get_google_auth_code":"获取谷歌验证码"                         |
| "google_auth_code":"谷歌验证码"                               |
| "google_auth_step_first_desc" : "您需要在您手机上安装一个谷歌验证器"      |
|                                                          |
| "google_auth_step_second_desc" : "在谷歌身份验证器中,扫码或添加您的账号密钥" |

"google\_auth\_step\_second\_title": "为了账号安全,请先开启谷歌认证"

"google\_auth\_step\_third\_desc" : "谷歌身份验证器添加完成后,会显示一个6位数,每个30秒变化一次,这个数字即为您的谷歌验证码"

"google\_auth\_step\_third\_title":"填写谷歌验证码,完成谷歌认证"

"google\_authenticator": "谷歌验证器"

"google\_key":"密钥"

"google\_login\_auth\_desc": "为了确保账号安全,请输入谷歌验证码"

"hot\_token\_tips":"请注意,链上数据分析仅供参考,不构成任何建议"

"hot\_token\_title":"热门代币"

"identity\_auth":"身份认证"

"import\_pwd\_tips":"\*创建完后,会使用该密码导入账号"

"import\_token": "添加代币"

"in\_token":"选择转入代币"

"input\_asset\_pwd":"请输入新的资金密码"

"input\_asset\_pwd\_again": "再输入一次资金密码"

"input\_google\_auth\_code": "请输入谷歌验证码"

"input\_modify\_public\_key": "请输入变更的公钥"

"input\_password":"请输入密码"

"input\_pwd":"输入密码"

"input\_pwd\_again": "再次输入登录密码"

"input\_token\_amount": "输入%1\$s数量"

"input\_token\_name": "输入代币名称"

"input\_wallet\_private\_key":"请输入钱包私钥,验证备份的私钥是否正确"

"irrelevant\_authority": "不相关的权限"

"isnot\_true\_token":"这是一个假币"

"keystore\_password": "Keystore 密码"

"keystore\_pwd\_tips": "TokenPocket不会保存您的密码,也无法帮您找回密码,请您务必记得并保管好密码!"

"login\_password":"登录密码"

"login\_pwd\_desc":"请您设置一个8-16位的密码,支持数字、字母、标点符号,必须包含字母及数字。"

"manager\_key":"管理者公钥"

"manager\_public\_key":"管理者公钥"

"mismatch\_private\_key": "不匹配的私钥"

"missing\_authority":"没有权限"

"modify\_authority": "变更的权限"

"modify\_pwd":"修改密码"

"modify\_pwd\_success":"修改密码成功"

## "modify\_pwd\_tips":"·修改登录密码后,24小时内无法提币"

"must\_token\_owner": "不是代币所有人"

"no\_match\_token\_tips":"没有找到相应的代币?点此提交收录申请。"

"no\_pwd\_content": "勾选了此选项,则退出App前,执行操作不需要再次输入密码"

"no\_pwd\_exit\_app":"退出App前不需要再次输入密码"

"no\_pwd\_tips": "本次操作不需要再次输入密码"

"open\_token\_pocket\_to\_scan": "打开 TokenPocket [扫一扫]"

"otc\_token\_fee\_tips": "\* 该币种收取 %1\$s 交易手续费"

"otc\_trade\_identity\_auth":"进行法币交易前,请先进行身份认证"

"out\_token":"选择转出代币"

"owner\_key": "拥有者公钥"

"password":"钱包密码"

"please\_input\_gesture\_password":"请输入手势密码"

"please\_input\_wallet\_password":"请输入钱包密码"

"please\_select\_token":"请选择代币"

"private\_key": "私钥"

"private\_key\_warn":"安全警告,私钥导出后请妥善保管,不要泄露,一旦泄露,可能导致资产损失"

"public\_key":"公钥"

"pwd\_cannot\_consecutive\_numbers":"密码不可使用连续数字"

"pwd\_cannot\_repeated":"密码不可重复"

"pwd\_custom\_title":"输入%1\$s密码"

"pwd\_desc":"该密码仅做为钱包的安全保护作用。 TokenPocket不会保存您的密码,也无法帮您找回密码,请您务必记得并保管好密码!"

"pwd\_forget\_tips":"密码提示"

"pwd\_medium" : "中"

"pwd\_not\_same\_tips":"两次密码不同,请重新输入"

"pwd\_null\_tips": "密码不能为空"

"pwd\_strong" : "强"

"pwd\_tips\_title":"密码提示"

"pwd\_too\_short\_tips":"密码长度不能小于8位"

"pwd\_week" : "弱"

"real\_name\_auth":"实名认证"

"repeat\_password":"重复密码"

"replace\_custom\_token\_tips":"当前操作会覆盖您已存在的代币信息,请确保代币信息正确,谨防钓鱼!"

"reset\_default\_publickey": "返回默认公钥"

"reset\_password" : "重置密码"

"retrieve\_pwd":"找回密码" "retrieve\_pwd\_tips":"重置密码后,24小时内将无法提币" "search\_token":"搜索代币" "select\_public\_key":"请选择公钥" "select\_receive\_token":"选择接收代币" "select\_send\_token":"选择发送代币" "select\_swap\_token":"请选择兑换币种" "select\_token":"请选择" "set\_asset\_pwd":"设置新资金密码" "set\_fundpwd":"设置资金密码" "set\_fundpwd\_first":"请先设置资金密码" "set\_google\_auth":"绑定谷歌认证:" "set\_password":"设置密码" "setting\_pwd\_for\_account": "为账号设置密码" "str\_input\_pwd":"请输入密码,至少8位" "str\_repeat\_pwd" : "确认密码" "swap\_approve\_token": "授权 %1\$s" "swap\_token\_receive": "%1\$s 接收数量"

"swap\_token\_warn\_desc" : "任何人都可以创建代币,包括声称代表项目的伪造版本代币。 请确保这是您要交易的代币,并且自担风险。"

"swap\_token\_warn\_title":"安全提醒!"

"token\_contract": "代币合约"

"token\_decimal":"代币精度"

"token\_details" : "项目详情 >"

"token\_details\_title": "Token详情"

"token\_does\_not\_exist": "代币不存在"

"token\_existed":"代币已经存在,不需要添加"

"token\_info\_title":"合约地址"

"token\_market\_title": "代币行情"

"token\_name\_exists":"代币名称已经存在"

"token\_rate": "参考汇率"

"token\_rate\_value" : "1 %1\$s ≈ %2\$s %3\$s"

"token\_security\_tips":"由于部分合约可修改参数值,因此该安全信息仅做参考"

"token\_symbol" : "代币符号"

"token\_title":"代币"

"token\_transfer": "转账代币"

## "token\_verify\_warn": "TokenPocket无法验证自定义代币的真伪,请确认您添加的代币合约准确无误"

"token\_wallet":"数字资产钱包"

"tps\_auth\_tips":"是否允许%1\$s使用TokenPocket登录"

"type\_certificate":"证书"

"unbind\_google\_auth":"解绑谷歌认证"

"unsatisfied\_authorization": "权限不匹配"

"user\_auth\_title":"身份认证:"

"validator\_token": "抵押代币"

"verify\_asset\_pwd":"验证资金密码"

"verify\_pwd": "输入密码"

"verify\_pwd\_desc":"验证登录密码"

"wc\_auth\_tips\_one":"查看您的钱包的余额与链上信息"

"wc\_auth\_tips\_three":"授权操作不会共享您的私钥信息"

"wc\_auth\_tips\_two": "向您请求交易授权"

"wc\_request\_tx\_auth":"请求交易授权"

"wc\_sign\_auth": "签名授权"

"wc\_tx\_auth": "交易授权"

"what\_is\_private\_key": "什么是私钥"

"widget\_token\_price":"自选行情"

"wrong\_eos\_public\_key": "%1\$s公钥不正确"

"wrong\_password": "密码错误"

"wrong\_private\_key\_format": "私钥格式错误"

"add\_authority": "添加權限"

"add\_custom\_token": "新增代幣"

"add\_token":"添加代幣"

"add\_token\_title":"添加Token"

"advance\_auth":"高級認證"

"asset\_pwd":"資金密碼"

"asset\_pwd\_desc":"為了資金安全,請您設置一個最少6位的密碼,支持數字、字母、標點符號。"

"asset\_pwd\_length": "密碼長度最小為6"

"backup\_private\_key":"備份私鑰"

"backup\_private\_key\_content":"備份錢包:抄寫私鑰,並保存在安全的地方。千萬不要保存在網絡上。然後嘗試轉入轉出小額資產開始使用。"

"backup\_private\_key\_title": "立即備份你的私鑰"

"bonus\_has\_token": "獎勵已領取,請勿重複領取"

"bos\_pay\_token" : "= %1\$s %2\$s"

"bos\_token\_balance" : "(餘額: %1\$s)" "bridge\_select\_token":"選擇跨鏈資產" "bridge\_select\_token\_first": "請先選擇跨鏈資產" "cancel\_auth":"取消授權" "check\_private\_key": "私鑰校驗" "clip\_auth":"授權訪問粘貼板" "complete\_google\_auth\_first": "請先完成谷歌認證" "consume\_token":"預計花費" "copy\_private\_key":"複製私鑰" "custom\_token":"自定義代幣" "custom\_token\_address\_copy\_tips":"已復制,該地址為合約地址,請不要向該地址進行轉賬。" "custom\_token\_title":"自定義代幣管理" "default\_token\_title": "默認代幣符號" "delegate\_token":"抵押代幣(ATOM)" "delete\_token\_tips":"是否刪除該代幣" "enable\_google\_authenticator": "啟用谷歌認證" "eos\_active\_authority": "管理者權限" "eos\_owner\_authority": "擁有者權限"

"eos\_tips\_of\_use\_private\_key":"溫馨提示:使用密鑰前請備份私鑰"

"eos\_token\_info":"eos代幣"

"eos\_unable\_find\_key": "無法找到代幣"

"ex\_auth\_fail":"身份認證失敗"

"ex\_identity\_auth\_first": "請先進行身份認證"

"export\_private\_key":"導出私鑰"

"express\_private\_key":"明文私鑰"

"forget\_account\_pwd":"忘記密碼"

"gesture\_password": "應用鎖"

"get\_google\_auth\_code": "獲取谷歌驗證碼"

"google\_auth\_code":"谷歌驗證碼"

"google\_auth\_step\_first\_desc": "您需要在您手機上安裝一個谷歌驗證器"

"google\_auth\_step\_first\_title": "下載並安裝"

"google\_auth\_step\_second\_desc": "在谷歌身份驗證器中,掃碼或添加您的賬號密鑰"

"google\_auth\_step\_second\_title": "為了賬號安全,請先開啟谷歌認證"

"google\_auth\_step\_third\_desc":"谷歌身份驗證器添加完成後,會顯示一個6位數,每個30秒變化一次,這個數字即為您的谷歌驗證碼"

"google\_auth\_step\_third\_title":"填寫谷歌驗證碼,完成谷歌認證"

"google\_authenticator": "谷歌驗證器"

"google\_key":"密鑰"

"google\_login\_auth\_desc": "為了確保賬號安全,請輸入谷歌驗證碼"

"hot\_token\_tips":"請注意,鏈上數據分析僅供參考,不構成任何建議"

"hot\_token\_title" : "熱門代幣"

"identity\_auth" : "身份認證"

"import\_pwd\_tips": "\*創建完後,會使用該密碼導入賬號"

"import\_token":"導入代幣"

"in\_token":"選擇轉入代幣"

"input\_asset\_pwd":"請輸入新的資金密碼"

"input\_asset\_pwd\_again": "再輸入一次資金密碼"

"input\_google\_auth\_code": "請輸入谷歌驗證碼"

"input\_modify\_public\_key": "請輸入變更的公鑰"

"input\_password":"請輸入密碼"

"input\_pwd":"輸入密碼"

"input\_pwd\_again": "再次輸入登錄密碼"

"input\_token\_amount": "輸入%1\$s數量"

"input\_token\_name": "輸入代幣名稱"

"input\_wallet\_private\_key":"請輸入錢包私鑰,驗證備份的私鑰是否正確"

"irrelevant\_authority": "不相關的權限"

"isnot\_true\_token":"這是一個假幣"

"keystore\_password": "Keystore 密碼"

"keystore\_pwd\_tips": "TokenPocket不會保存您的密碼,也無法幫您找回密碼,請您務必記得併保管好密碼!"

"login\_password":"登錄密碼"

"login\_pwd\_desc":"請您設置一個8-16位的密碼,支持數字、字母、標點符號,必須包含字母及數字。"

"manager\_key":"管理者公鑰"

"manager\_public\_key": "管理者公鑰"

"mismatch\_private\_key": "不匹配的私鑰"

"missing\_authority":"沒有權限"

"modify\_authority": "變更的權限"

"modify\_pwd":"修改密碼"

"modify\_pwd\_success":"修改密碼成功"

"modify\_pwd\_tips":"·修改登錄密碼後,24小時內無法提幣"

"must\_token\_owner": "不是代幣所有人"

"no\_match\_token\_tips":"沒有找到相應的代幣?點此提交收錄申請。"

## "no\_pwd\_content": "勾選了此選項,則退出App前,執行操作不需要再次輸入密碼"

"no\_pwd\_exit\_app":"退出App前不需要再次輸入密碼"

"no\_pwd\_tips": "本次操作不需要再次輸入密碼"

"open\_token\_pocket\_to\_scan": "打開 TokenPocket [掃一掃]"

"otc\_token\_fee\_tips": "\* 該幣種收取 %1\$s 交易手續費"

"otc\_trade\_identity\_auth": "進行法幣交易前,請先進行身份認證"

"out\_token":"選擇轉出代幣"

"owner\_key":"擁有者公鑰"

"password":"錢包密碼"

"please\_input\_gesture\_password": "請輸入手勢密碼"

"please\_input\_wallet\_password": "請輸入錢包密碼"

"please\_select\_token":"請選擇代幣"

"private\_key": "私鑰"

"private\_key\_warn":"安全警告,私鑰導出後請妥善保管,不要洩露,一旦洩露,可能導致資產損失"

"public\_key":"公鑰"

"pwd\_cannot\_consecutive\_numbers": "密碼不可使用連續數字"

"pwd\_cannot\_repeated": "密碼不可重複"

"pwd\_custom\_title":"輸入%1\$s密碼"

"pwd\_desc":"該密碼僅做為錢包的安全保護作用。 TokenPocket不會保存您的密碼,也無法幫您找回密碼,請您務必記得併保管好密碼!"

"pwd\_forget\_tips" : "密碼提示"

"pwd\_medium" : "中"

"pwd\_not\_same\_tips":"兩次密碼不同,請重新輸入"

"pwd\_null\_tips": "密碼不能為空"

"pwd\_strong":"強"

"pwd\_tips\_title" : "密碼提示"

"pwd\_too\_short\_tips":"密碼長度不能小於8位"

"pwd\_week" : "弱"

"real\_name\_auth":"實名認證"

"repeat\_password":"重複密碼"

"replace\_custom\_token\_tips":"當前操作會覆蓋您已存在的代幣信息,請確保代幣信息正確,謹防釣魚!"

"reset\_default\_publickey": "返回默認公鑰"

"reset\_password":"重置密碼"

"retrieve\_pwd" : "找回密碼"

"retrieve\_pwd\_tips":"重置密碼後,24小時內將無法提幣"

"search\_token":"搜索代幣"

| "select_public_key":"請選擇公鑰"                                                 |
|-----------------------------------------------------------------------------|
| "select_receive_token": "選擇接收代幣"                                            |
| "select_send_token":"選擇發送代幣"                                                |
| "select_swap_token":"請選擇兌換幣種"                                               |
| "select_token": "請選擇"                                                       |
| "set_asset_pwd":"設置新資金密碼"                                                   |
| "set_fundpwd" : "設置資金密碼"                                                    |
| "set_fundpwd_first":"請先設置資金密碼"                                              |
| "set_google_auth":"綁定谷歌認證:"                                                 |
| "set_password":"設置密碼"                                                       |
| "setting_pwd_for_account": "為賬號設置密碼"                                        |
| "str_input_pwd" : "請輸入密碼,至少8位"                                              |
| "str_repeat_pwd": "確認密碼"                                                    |
| "swap_approve_token" : "授權 %1\$s"                                           |
| "swap_token_receive" : "%1\$s 接收數量"                                         |
| "swap_token_warn_desc" : "任何人都可以創建代幣,包括聲稱代表項目的偽造版本代幣。 請確保這是您要交易的代幣,並且自擔風險。" |
| "swap_token_warn_title":"安全提醒! "                                            |
| "token_contract" : "代幣合約"                                                   |

"token\_decimal":"代幣精度" "token\_details" : "項目詳情 >" "token\_details\_title": "Token詳情" "token\_does\_not\_exist":"代幣不存在" "token\_existed":"代幣已經存在,不需要添加" "token\_info\_title": "合約地址" "token\_market\_title":"代幣行情" "token\_name\_exists":"代幣名稱已經存在" "token\_rate":"參考匯率" "token\_rate\_value" : "1 %1\$s ≈ %2\$s %3\$s" "token\_security\_tips":"由於部分合約可修改參數值,因此該安全信息僅做參考" "token\_symbol":"代幣符號" "token\_title":"代幣" "token\_transfer": "轉賬代幣" "token\_verify\_warn":"TokenPocket無法驗證自定義代幣的真偽,請確認您添加的代幣合約準確無誤" "token\_wallet":"數字資產錢包" "tps\_auth\_tips":"是否允許%1\$s使用TokenPocket登錄"

"type\_certificate":"證書" "unbind\_google\_auth":"解綁谷歌認證" "unsatisfied\_authorization": "權限不匹配" "user\_auth\_title":"身份認證:" "validator\_token": "抵押代幣" "verify\_asset\_pwd":"驗證資金密碼" "verify\_pwd": "輸入密碼" "verify\_pwd\_desc": "驗證登錄密碼" "wc\_auth\_tips\_one":"查看您的錢包的餘額與鏈上信息" "wc\_auth\_tips\_three":"授權操作不會共享您的私鑰信息" "wc\_auth\_tips\_two": "向您請求交易授權" "wc\_request\_tx\_auth":"請求交易授權" "wc\_sign\_auth": "簽名授權" "wc\_tx\_auth": "交易授權" "what\_is\_private\_key": "什麼是私鑰" "widget\_token\_price":"自選行情" "wrong\_eos\_public\_key": "%1\$s公鑰不正確" "wrong\_password":"密碼錯誤"

"wrong\_private\_key\_format": "私鑰格式錯誤"

"add\_authority" : "Magdagdag ng awtoridadV"

"add\_custom\_token" : "Magdagdag ng token"

"add\_token" : "Magdagdag ng token"

"add\_token\_title" : "Magdagdag ng Token"

"advance\_auth" : "Advanced na sertipikasyon"

"asset\_pwd" : "Password ng Pondo"

"asset\_pwd\_desc" : "Para sa kaligtasan ng mga pondo, mangyaring magtakda ng password na hindi bababa sa 6 na numero, mga sumusuportang numero, titik, bantas"

"asset\_pwd\_length" : "Ang pinakamababang haba ng password ay 6"

"backup\_private\_key" : "I-backup nang private"

"backup\_private\_key\_content" : "Backup Wallet: kopyahin ang private key at itago ito sa isang ligtas na lugar. Huwag itago ito sa Internet. Pagkatapos ay subukang ilipat sa m aliliit na asset at simulan ang paggamit."

"backup\_private\_key\_title" : "I-back up kaagad ang iyong private key"

"bonus\_has\_token" : "Ang bonus ay nakuha na, mangyaring huwag ulitin ito"

"bos\_pay\_token" : "= Halaga ng Pagbabayad"

"bos\_token\_balance" : "(Balanse: %1\$s)"

"bridge\_select\_token" : "Pumili ng Token"

"bridge\_select\_token\_first" : "Pumili muna ng token"

"cancel\_auth" : "I-deauthorize"

"check\_private\_key" : "Suriin ang pribadong key"

"clip\_auth" : "Pahintulutan ang pag-access sa clipboard"

"complete\_google\_auth\_first" : "I-link muna ang GA"

"consume\_token" : "Inaasahang gastos"

"copy\_private\_key" : "Kopyahin ang private key"

"custom\_token" : "Custom na token"

"custom\_token\_address\_copy\_tips" : "Kinopya, ang address na ito ay isang address ng kontrata, mangyaring huwag maglipat ng token sa address na ito."

"custom\_token\_title" : "Pamahalaan ang Custom Token"

"default\_token\_title" : "Default na Token"

"delegate\_token" : "Staking(ATOM)"

"delete\_token\_tips" : "Kung tatanggalin ang token"

"enable\_google\_authenticator" : "Paganahin ang Google Authentication"

"eos\_active\_authority" : "Aktibong awtoridad"

"eos\_owner\_authority" : "Awtoridad ng may-ari"

"eos\_tips\_of\_use\_private\_key" : "Mainit na pahiwatig: mangyaring i-backup ang pribadong key bago gamitin ang key"

"eos\_token\_info" : "token"

"eos\_unable\_find\_key" : "Hindi mahanap ang susi"

"ex\_auth\_fail" : "Nabigo ang pagkakakilanlan"

"ex\_identity\_auth\_first" : "Mangyaring sertipikasyon ng pagkakakilanlan muna"

"export\_private\_key" : "I-Export ang Private Key"

"express\_private\_key" : "Express private key"

"forget\_account\_pwd" : "Nawala ang password"

"gesture\_password" : "Kumpas na Password"

"get\_google\_auth\_code" : "Kunin ang Google Verification Code"

"google\_auth\_code" : "Google verification code"

"google\_auth\_step\_first\_desc" : "Kailangan mong i-install ang Google Authenticator sa iyong telepono"

"google\_auth\_step\_first\_title" : "I-download at i-install"

"google\_auth\_step\_second\_desc" : "Sa Google Authenticator, i-scan ang qrcode o idagdag ang iyong account key"

"google\_auth\_step\_second\_title" : "Kailangan mong i-install ang Google Authenticator sa iyong telepono"

"google\_auth\_step\_third\_desc" : "Pagkatapos maidagdag ang Google Authenticator, magpapakita ito ng 6 na digit na numero na nagbabago bawat 30 segundo. Ang numero ng ito ang iyong magiging Google verification code."

"google\_auth\_step\_third\_title" : "Punan ang Google verification code at kumpletuhin ang Google authentication"

"google\_authenticator" : "Napakahalaga ng Google authentication key, mangyaring panatilihin itong secure"

"google\_key" : "Susi"

"google login auth desc" : "Upang mativak ang seguridad ng account, mangvaring ilagav ang Google verification code"

פספים היה היה המכיר היה להיות יו היולי היה היה היה היה היה היה היה את היה יות היה היה היה היה היה היה היה היה ה

"hot\_token\_tips" : "Pakitandaan na ang on-chain data analysis ay para sa sanggunian lamang at hindi bumubuo ng anumang payo"

"hot\_token\_title" : "Mga maiinit na token"

"identity\_auth" : "Pagkakakilanlan"

"import\_pwd\_tips" : "\* Pagkatapos ng paggawa, mai-import ang account gamit ang password na ito"

"import\_token" : "Mag-import ng token"

"in\_token" : "Pumili ng token ng pagtanggap"

"input\_asset\_pwd" : "Magtakda ng bagong password ng pondo"

"input\_asset\_pwd\_again" : "Ilagay muli ang iyong password"

"input\_google\_auth\_code" : "Ilagay ang GA code"

"input\_modify\_public\_key" : "Pakipasok ang pampublikong susi ng pagbabago"

"input\_password" : "Ipasok ang Password"

"input\_pwd" : "Ilagay ang password"

"input\_pwd\_again" : "Kumpirmahin ang password"

"input\_token\_amount" : "Maglagay ng %1\$s na halaga"

"input\_token\_name" : "Input ang pangalan ng token"

"input\_wallet\_private\_key" : "Paki-enter ang private key ng wallet upang i-verify kung tama ang private key."

"irrelevant\_authority" : "Walang kaugnayang awtoridad"
"isnot\_true\_token" : "Ito ay isang pekeng barya"

"keystore\_password" : "Keystore password"

"keystore\_pwd\_tips" : "Hindi ise-save ng TokenPocket ang iyong password at hindi ka matutulungang makuha ito. Mangyaring tandaan at panatilihin ang iyong password!"

"login\_password" : "Password"

"login\_pwd\_desc" : "Mangyaring magtakda ng password na 8-16 digit. Sinusuportahan nito ang mga numero, titik, bantas, at dapat maglaman ng mga titik at numero"

"manager\_key" : "Susi ng manager"

"manager\_public\_key" : "Susi ng manager"

"mismatch\_private\_key" : "Hindi tugmang pribadong key"

"missing\_authority" : "Nawawalang awtoridad"

"modify\_authority" : "Baguhin ang awtoridad"

"modify\_pwd" : "Baguhin ang password"

"modify\_pwd\_success" : "Matagumpay"

"modify\_pwd\_tips" : "Pagkatapos baguhin ang iyong password, ang pag-withdraw ay ipinagbabawal sa loob ng 24 na oras"

"must\_token\_owner" : "Dapat may-ari ng token"

"no\_match\_token\_tips" : "Ang token ay wala sa resulta? I-tap para hilingin ito."

"no\_pwd\_content" : "Kung nilagyan ng check ang opsyong ito, hindi na kailangang ipasok muli ang password bago lumabas sa App."

"no\_pwd\_exit\_app" : "Hindi na kailangang maglagay muli ng password bago lumabas sa app."

"open\_token\_pocket\_to\_scan" : "Buksan ang TokenPocket para mag-scan"

"otc\_token\_fee\_tips" : "Tandaan: Ang token na ito ay naniningil ng %1\$s na bayarin sa transaksyon"

"otc\_trade\_identity\_auth" : "Bago magsagawa ng mga transaksyong fiat currency, mangyaring magsagawa ng sertipikasyon ng pagkakakilanlan"

"out\_token" : "Pumili ng token ng pagbabayad"

"owner\_key" : "Susi ng may-ari"

"password" : "Password"

"please\_input\_gesture\_password" : "Paki-input ang gesture password"

"please\_input\_wallet\_password" : "Mangyaring ipasok ang iyong password sa wallet"

"please\_select\_token" : "Mangyaring pumili ng token"

"private\_key" : "Private Key"

"private\_key\_warn" : "Babala sa seguridad, pagkatapos ng pag-export ng private key, mangyaring panatilihin itong ligtas, huwag ibunyag ito. Kapag na-leak, maaari itong hu mantong sa pagkawala ng asset."

"public\_key" : "Public Key"

"pwd\_cannot\_consecutive\_numbers" : "Ang mga password ay hindi maaaring gumamit ng magkakasunod na numero"

"pwd\_cannot\_repeated" : "Hindi maaaring duplicate ang mga password"

"pwd\_custom\_title" : "Ipasok ang %1\$s password"

"pwd\_desc" : "Ginagamit lang ang password na ito para sa proteksyon ng seguridad ng wallet. Hindi ise-save ng TokenPocket ang iyong password at hindi ka matutulungang makuha ito. Mangyaring tandaan at panatilihin ang iyong password!"

"pwd\_forget\_tips" : "Hint ng password"

"pwd\_medium" : "Katamtaman"

"pwd\_not\_same\_tips" : "Magkaiba ang dalawang password, paki-type muli"

"pwd\_null\_tips" : "Hindi maaaring walang laman ang password"

"pwd\_strong" : "Malakas"

"pwd\_tips\_title" : "Hint ng password"

"pwd\_too\_short\_tips" : "Ang haba ng password ay hindi dapat mas mababa sa 8 bits"

"pwd\_week" : "Mahina"

"real\_name\_auth" : "Tunay na pangalan"

"repeat\_password" : "Ulitin ang password"

"replace\_custom\_token\_tips" : "O-overwrite ng kasalukuyang operasyon ang iyong kasalukuyang impormasyon ng token, pakitiyak na tama ang impormasyon ng token, at m ag-ingat sa phishing!"

"reset\_default\_publickey" : "i-reset sa default na publickey"

"reset\_password" : "I-reset ang Password"

"retrieve\_pwd" : "Kunin ang password"

"retrieve\_pwd\_tips" : "Pagkatapos i-reset ang password, ang pag-withdraw ay ipinagbabawal sa loob ng 24 na oras"

"search\_token" : "Maghanap ng token"

"select\_public\_key" : "Mangyaring pumili ng pampublikong susi"

select\_receive\_token : "Pillin upang makatanggap ng mga token

"select\_send\_token" : "Piliin upang magpadala ng mga token"

"select\_swap\_token" : "Mangyaring pumili ng exchange currency"

"select\_token" : "Pumili"

"set\_asset\_pwd" : "Magtakda ng bagong password ng pondo"

"set\_fundpwd" : "Itakda ang Password ng Pondo"

"set\_fundpwd\_first" : "Mangyaring magtakda muna ng password ng pondo"

"set\_google\_auth" : "Link sa Google Authenticator: "

"set\_password" : "Itakda ang Password"

"setting\_pwd\_for\_account" : "Pagtatakda ng password para sa account"

"str\_input\_pwd" : "Ang password ay hindi maaaring mas mababa sa 8 character"

"str\_repeat\_pwd" : "Ulitin ang password"

"swap\_approve\_token" : "Aprubahan ang %1\$s"

"swap\_token\_receive" : "%1\$s na Matatanggap"

"swap\_token\_warn\_desc" : "Sinuman ay maaaring gumawa ng mga token, kabilang ang mga pekeng bersyon ng mga token na nagsasabing kumakatawan sa mga proyekto. Mangyaring siguraduhin na ito ang token na iyong kinakalakal at gawin ito sa iyong sariling peligro."

"swap\_token\_warn\_title" : "Safety Alert!"

"token\_contract" : "Account"

"token\_decimal" : "Decimal"

"token\_details" : "Mga detalye ng token >"

"token\_details\_title" : "Mga Detalye ng Token"

"token\_does\_not\_exist" : "Ang token ay wala"

"token\_existed" : "Umiral ang Token"

"token\_info\_title" : "Kontrata"

"token\_market\_title" : "Quotes"

"token\_name\_exists" : "Umiiral ang Token na may kategorya at pangalan ng token"

"token\_rate" : "Tumanggap ng Address"

"token\_rate\_value" : "1 %1\$s ≈ %2\$s %3\$s"

"token\_security\_tips" : "Dahil maaaring baguhin ng ilang kontrata ang mga value ng parameter, ang impormasyong pangseguridad na ito ay para sa sanggunian lamang"

"token\_symbol" : "Simbolo"

"token\_title" : "Token"

"token\_transfer" : "Token"

"token\_verify\_warn" : "Hindi ma-verify ng TokenPocket ang pagiging tunay ng mga custom na token, mangyaring kumpirmahin ang kontrata at mga detalye ng token"

"token\_wallet" : "Mga pitaka"

"tps\_auth\_tips" : "Payagan ang %1\$s na mag-log in gamit ang authenticator app na ito?"

"type\_certificate" : "Sertipiko"

"unbind\_google\_auth" : "Alisin ang pagkakatali sa Google Authentication"

"unsatisfied\_authorization" : "Hindi nasisiyahang awtorisasyon"

"user\_auth\_title" : "Pagkakakilanlan: "

"validator\_token" : "istaka"

"verify\_asset\_pwd" : "I-verify ang Password ng Pondo"

"verify\_pwd" : "I-verify ang password"

"verify\_pwd\_desc" : "I-verify ang password"

"wc\_auth\_tips\_one" : "Suriin ang balanse ng iyong wallet at impormasyon ng chain"

"wc\_auth\_tips\_three" : "Hindi ibabahagi ng pagpapatakbo ng pahintulot ang iyong pribadong key na impormasyon"

"wc\_auth\_tips\_two" : "Humiling ng awtorisasyon sa transaksyon mula sa iyo"

"wc\_request\_tx\_auth" : "Humiling ng transaksyon"

"wc\_sign\_auth" : "Awtorisasyon ng lagda"

"wc\_tx\_auth" : "Pagpapahintulot sa transaksyon"

"what\_is\_private\_key" : "Ano ang private key"

"widget\_token\_price" : "Paborito"

"wrong\_eos\_public\_key" : "Maling public key ng %1\$s"

"wrong\_password" : "Maling password"

"wrong\_private\_key\_format" : "Maling format ng private key"

## 喻 加壳分析

| 加壳类型      | 所属文件 |
|-----------|------|
| 登陆摸瓜网站后查看 |      |

## ▲ 第三方插件

| 名称        | 分类 | URL <b>链接</b> |
|-----------|----|---------------|
| 登陆摸瓜网站后查看 |    |               |

## **Ⅲ** 此APP的危险动作

| 向手机申请的权限                                  | 是否<br>危险 | 类型                 | 详细情况                                            |
|-------------------------------------------|----------|--------------------|-------------------------------------------------|
| android.permission.ACCESS_WIFI_STATE      | 正常       | 查看Wi-Fi状态          | 允许应用程序查看有关 Wi-Fi 状态的信息                          |
| android.permission.REORDER_TASKS          | 正常       | 重新排序正在运<br>行的应用程序  | 允许应用程序将任务移动到前台和后台。恶意应用程序可以在不受您控制的情况下将自<br>己强加于前 |
| android.permission.WRITE_EXTERNAL_STORAGE | 危险       | 读取/修改/删除外<br>部存储内容 | 允许应用程序写入外部存储                                    |
| android.permission.READ_EXTERNAL_STORAGE  | 危险       | 读取外部存储器            | 允许应用程序从外部存储读取                                   |

| . – –                                        |    | 内谷                    |                                                               |
|----------------------------------------------|----|-----------------------|---------------------------------------------------------------|
| android.permission.INTERNET                  | 正常 | 互联网接入                 | 允许应用程序创建网络套接字                                                 |
| android.permission.ACCESS_NETWORK_STATE      | 正常 | 查看网络状态                | 允许应用程序查看所有网络的状态                                               |
| android.permission.CHANGE_WIFI_STATE         | 正常 | 更改Wi-Fi状态             | 允许应用程序连接和断开 Wi-Fi 接入点,并对配置的 Wi-Fi 网络进行更改                      |
| android.permission.ACTIVITY_RECOGNITION      | 危险 | 允许应用程序识<br>别身体活动      | 允许应用程序识别身体活动                                                  |
| android.permission.GET_TOP_ACTIVITY_INFO     | 未知 | Unknown<br>permission | Unknown permission from android reference                     |
| android.permission.READ_PHONE_STATE          | 危险 | 读取电话状态和<br>身份         | 允许应用访问设备的电话功能。具有此权限的应用程序可以确定此电话的电话号码和序列号,呼叫是否处于活动状态,呼叫所连接的号码等 |
| android.permission.ACCESS_FINE_LOCATION      | 危险 | 精细定位<br>(GPS)         | 访问精细位置源,例如手机上的全球定位系统,如果可用。恶意应用程序可以使用它来确<br>定您的位置,并可能消耗额外的电池电量 |
| android.permission.FOREGROUND_SERVICE        | 正常 |                       | 允许常规应用程序使用 Service.startForeground。                           |
| android.permission.CAMERA                    | 危险 | 拍照和录像                 | 允许应用程序用相机拍照和录像。这允许应用程序收集相机随时看到的图像                             |
| android.permission.RECORD_AUDIO              | 危险 | 录音                    | 允许应用程序访问音频记录路径                                                |
| android.permission.MODIFY_AUDIO_SETTINGS     | 正常 | 更改您的音频设<br>置          | 允许应用程序修改全局音频设置,例如音量和路由                                        |
| android.permission.MOUNT_UNMOUNT_FILESYSTEMS | 危险 | 装载和卸载文件<br>系统         | 允许应用程序为可移动存储安装和卸载文件系统                                         |
| android.permission.WAKE_LOCK                 | 正常 | 防止手机睡眠                | 允许应用程序防止手机进入睡眠状态                                              |
| android.permission.VIBRATE                   | 正常 | 可控震源                  | 允许应用程序控制振动器                                                   |

| android.permission.REQUEST_INSTALL_PACKAGES    | 危险 | 允许应用程序请<br>求安装包。 | 恶意应用程序可以利用它来尝试诱骗用户安装其他恶意软件包。                                    |
|------------------------------------------------|----|------------------|-----------------------------------------------------------------|
| android.permission.USE_FINGERPRINT             | 正常 | allow use of指纹   | 该常量在 API 级别 28 中已被弃用。应用程序应改为请求 USE_BIOMETRIC                    |
| android.permission.SYSTEM_ALERT_WINDOW         | 危险 | 显示系统级警报          | 允许应用程序显示系统警报窗口。恶意应用程序可以接管手机的整个屏幕                                |
| android.permission.WRITE_SETTINGS              | 危险 | 修改全局系统设<br>置     | 允许应用程序修改系统设定数据。恶意应用可能会损坏你的系统的配置。                                |
| android.permission.CHANGE_WIFI_MULTICAST_STATE | 正常 | 允许Wi-Fi多播接<br>收  | 允许应用程序接收不是直接发送到您设备的数据包。这在发现附近提供的服务时很有<br>用。它比非多播模式使用更多的功率       |
| android.permission.ACCESS_COARSE_LOCATION      | 危险 | 粗定位              | 访问粗略位置源,例如移动网络数据库,以确定大概的电话位置(如果可用)。恶意应用<br>程序可以使用它来确定您的大致位置     |
| android.permission.BLUETOOTH                   | 正常 | 创建蓝牙连接           | 允许应用程序连接到配对的蓝牙设备                                                |
| android.permission.BLUETOOTH_ADMIN             | 正常 | 蓝牙管理             | 允许应用程序发现和配对蓝牙设备。                                                |
| android.permission.RECEIVE_BOOT_COMPLETED      | 正常 | 开机时自动启动          | 允许应用程序在系统完成启动后立即启动。这可能会使启动手机需要更长的时间,并允<br>许应用程序通过始终运行来减慢整个手机的速度 |

## ■ 应用内通信

| 活动(ACTIVITY)                                 | 通信(INTENT)                                                                                                    |
|----------------------------------------------|----------------------------------------------------------------------------------------------------|
| com.tokenbank.activity.splash.SplashActivity | Schemes: tp://,<br>Hosts: mytokenpocket.vip,<br>Paths: /path,                                                                                                    |
| com.tokenbank.pull.PullUpActivity            | Schemes: tpoutside://, simplewallet://, simplewallet-tp://, eosio://, tpeosio://, tpdapp://, wc://, tpdiscover://,<br>Hosts: pull.activity, eos.io, request, open, wc, add, |

报告由 <u>摸瓜APK**反编译平台**</u>自动生成,并非包含所有检测结果,有疑问请联系管理员。